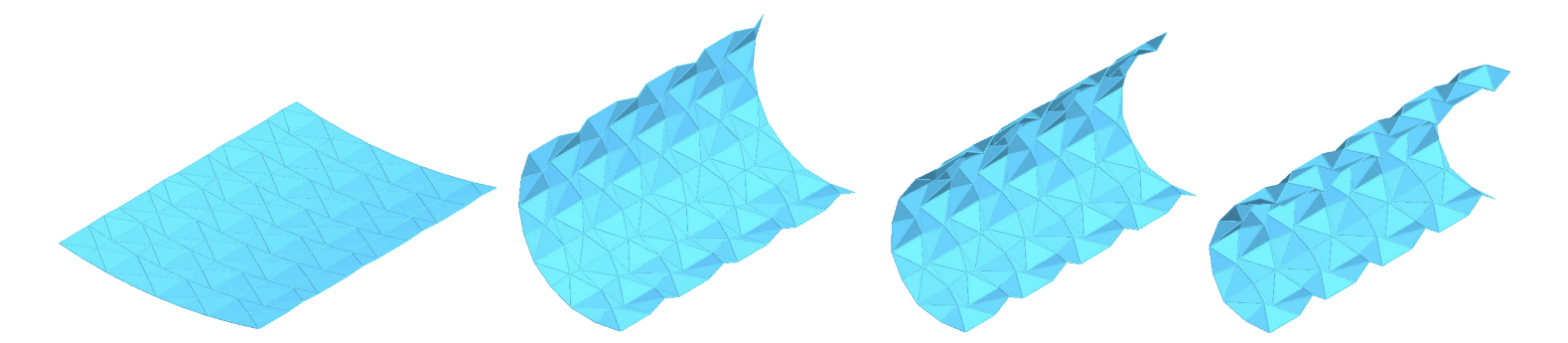

# Using Geogebra

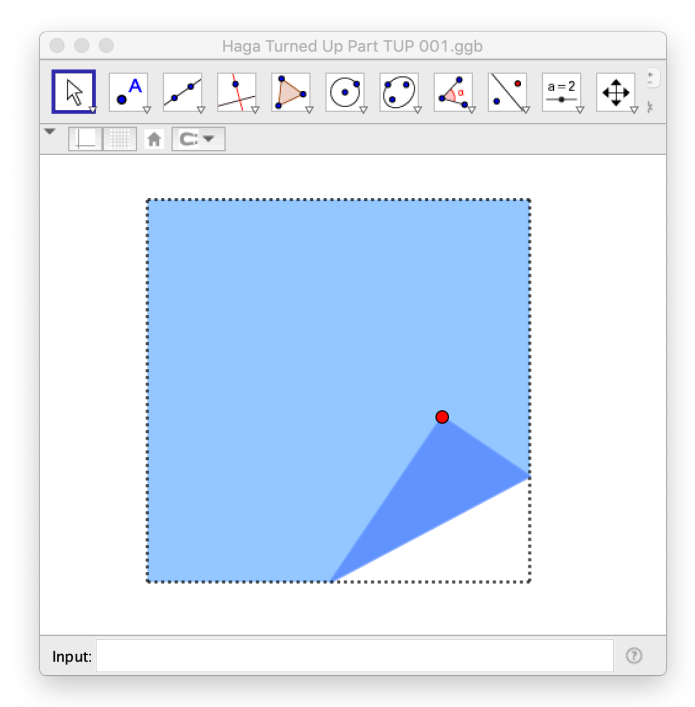

# for Origami

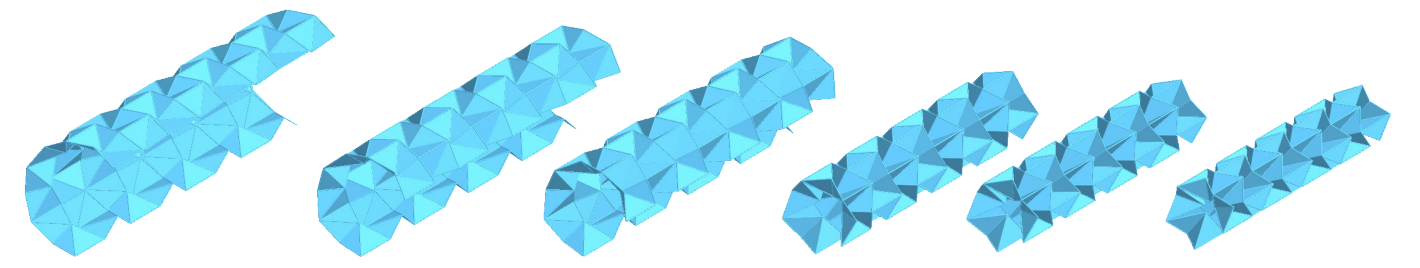

©2021 Tung Ken Lam

Tung Ken Lam asserts his moral right to be identified as the author of this work. You may use this work for personal and non-commercial educational purposes. All other rights reserved.

Tung Ken Lam www.foldworks.net

# Contents

| I. | Usi | ng Geogebra for Origami I                                      |
|----|-----|----------------------------------------------------------------|
|    | 1.1 | What is Dynamic Geometry Software?                             |
|    | 1.2 | Why use Geogebra for Origami?                                  |
|    |     | I.2.1 Design                                                   |
|    |     | 1.2.2 Draw                                                     |
|    |     | I.2.3 Animate                                                  |
|    | 1.3 | Learning to use Geogebra for origami                           |
|    |     | I.3.1 Beginner                                                 |
|    |     | 1.3.2 Intermediate                                             |
|    |     | I.3.3 Advanced                                                 |
| 2  | Mo  | delling Origami in Geogebra 6                                  |
|    | 2.1 | Two approaches for modelling origami                           |
|    |     | 2.1.1 Make accurate models                                     |
|    |     | 2.1.2 Make models that look right even if inaccurate 6         |
|    | 2.2 | General tips for construction                                  |
|    |     | 2.2.1 Exploit symmetry                                         |
|    |     | 2.2.2 Use meaningful variables and conventions 6               |
|    | 2.3 | Modelling paper         7                                      |
|    |     | 2.3.1 Use (Z) layer to stack polygons in the correct order 7   |
|    |     | 2.3.2 Avoid self-intersection or simulate double-sided paper 7 |
|    | 2.4 | Making the most of Geogebra                                    |
|    |     | 2.4.1 Variable opacity                                         |
|    |     | 2.4.2 Some shortcuts                                           |
|    |     | 2.4.3 Workspace                                                |
|    |     | 2.4.4 2D and 3D 7                                              |
|    |     | 2.4.5 Graphics, Graphics 2 and 3D                              |
|    | 2.5 | Advanced tips                                                  |
|    |     | 2.5.1 Control                                                  |
|    |     | 2.5.2 Custom tool                                              |
|    |     | 2.5.3 Use Sequence [] to make a list object 9                  |
| 3  | Ani | mation I0                                                      |
|    | 3.I | Use variables and sliders to animate models                    |
|    | 3.2 | Nonlinear animation                                            |
|    | 3.3 | Multistage animation                                           |
|    | 3.4 | Use graphs to animate multiple objects                         |
|    | 3.5 | Using the clock to avoid bad key frames                        |

| 4 | Step-by-Step |                                     |    |  |  |  |
|---|--------------|-------------------------------------|----|--|--|--|
|   | 4.1          | The Magic Star: an efficient method | 15 |  |  |  |
|   | 4.2          | The Magic Star: a GUI-only method   | 25 |  |  |  |
|   | 4.3          | The Four Square Flexagon            | 32 |  |  |  |

# **Chapter I**

## **Using Geogebra for Origami**

#### I.I What is Dynamic Geometry Software?

If you have not used a Dynamic Geometry Software (DGS) program before, think of it as flexible vector drawing program. Of course, it can be more powerful than that. Examples of DGS software include Cabri and Geometer's Sketchpad. Geogebra is free to use.

#### I.2 Why use Geogebra for Origami?

These are some of the tasks that DGS can help with:

#### I.2.1 Design

- Test and check geometry: e.g. does that intersection of lines really locate the point that you think it does?
- Generalise a design e.g. change from a square to an oblong, or change from a square to a regular pentagon or hexagon.

#### I.2.2 Draw

- Virtually fold a flap
- Vary a design e.g. change the number of units and/or key angle used
- Export to PDF for editing
- Construct a 3D model and export it as an image or 3D file

#### I.2.3 Animate

- Animate an action model
- Export to animated GIF
- Rotate a model in 3D

Files to view and edit are at www.geogebra.org/u/tung+ken+lam.

A positive side-effect is that your geometric and spatial thinking will improve as you switch between the physical and digital worlds. Your understanding of folding will be deeper: paper doesn't intersect itself, but simulations will unless you take corrective steps. You will also learn the limitations of both media.

These notes were originally written to accompany the animated table of contents for the book Action Modular Origami to Intrigue and Delight.

#### **I.3** Learning to use Geogebra for origami

These are some typical steps in learning from beginner to advanced levels:

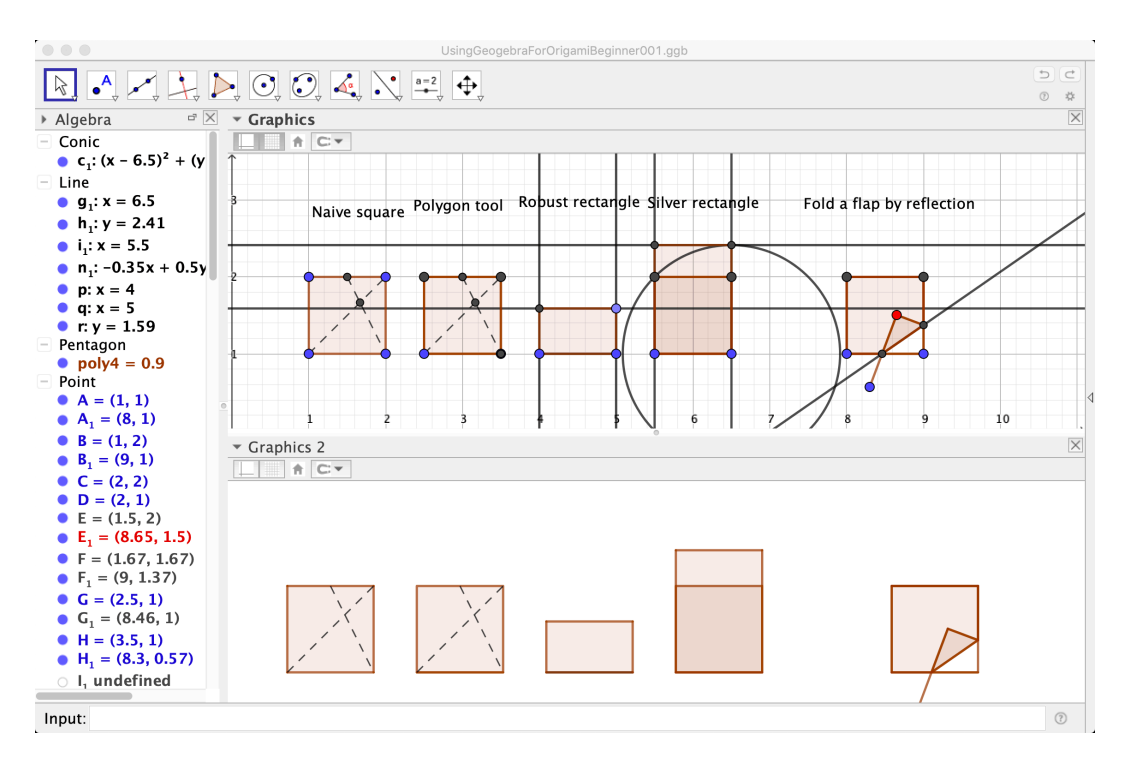

#### I.3.1 Beginner

Figure 1.1: Beginner constructions

- Construct a square in a naive way
- Robust construction of a square or silver rectangle
- Virtually fold a flap of paper (reflect points)
- Use Graphics 2 for a "clean" view for exporting: keep Graphics (1) for editing (figure 1.1)

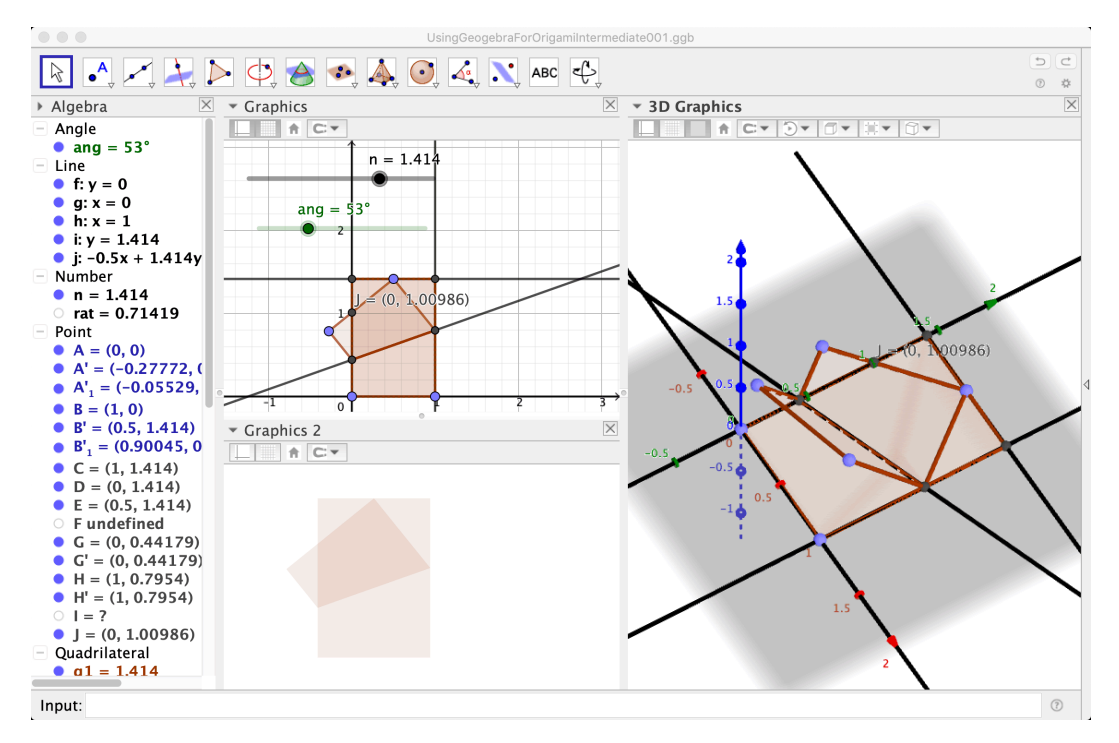

#### 1.3.2 Intermediate

Figure 1.2: Intermediate construction: fold a flap in 3D

- Construct a rectangle of proportions I:n
- Input Bar for expressions and definitions
- Use a slider to change the value of a variable editing
- Animate a construction using a slider for export to an animated GIF
- 3D constructions e.g. rotate a flap (figure 1.2)

#### I.3.3 Advanced

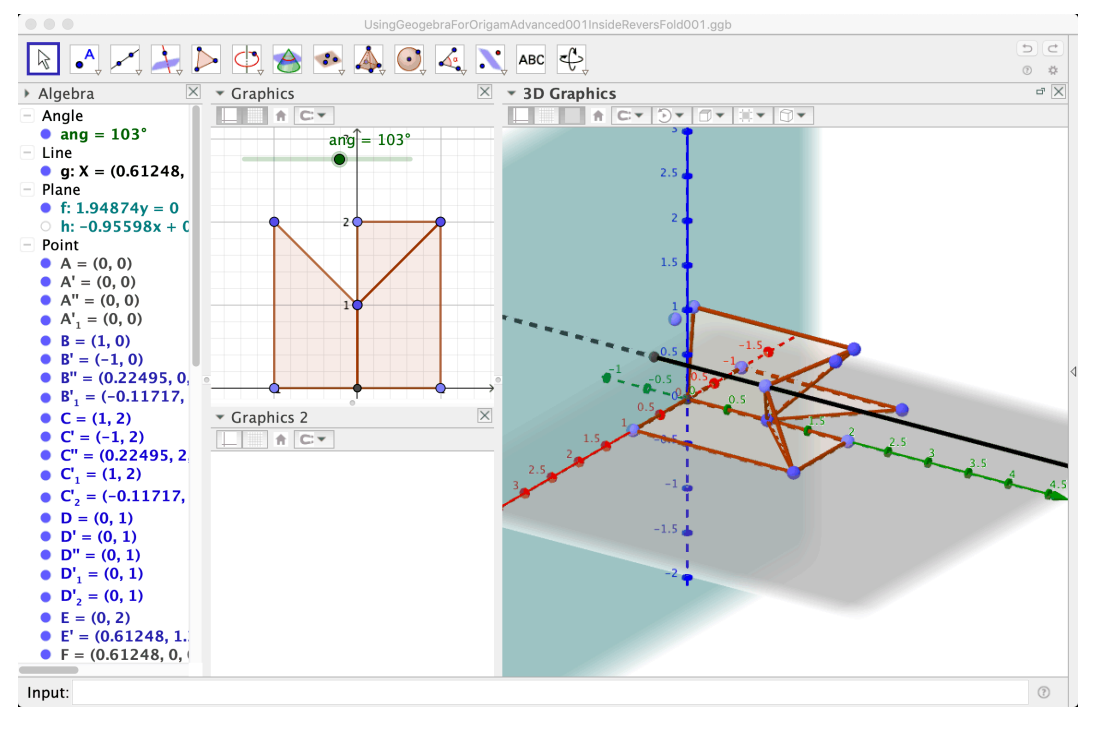

Figure 1.3: Advanced construction: inside reverse fold

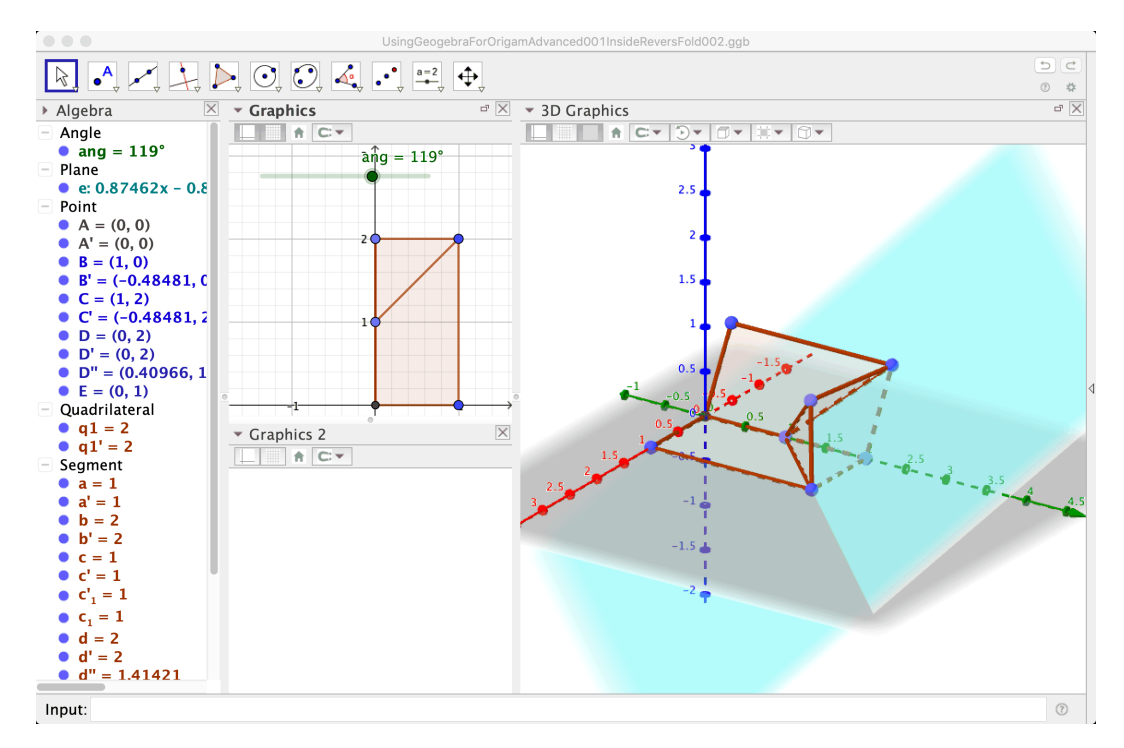

Figure 1.4: Advanced construction: inside reverse fold, alternative method

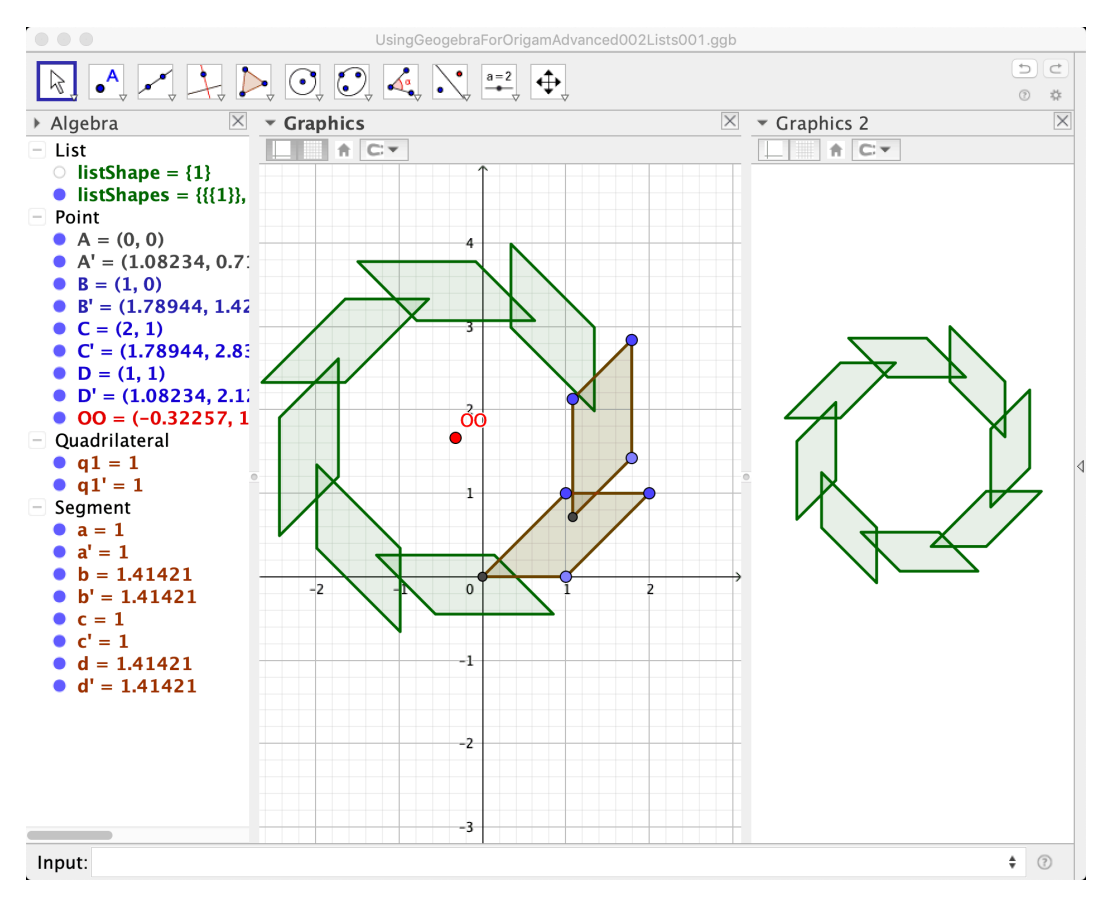

Figure 1.5: Advanced construction: lists

- 3D constructions e.g. inside reverse fold in half of a waterbomb base (figure 1.3 and figure 1.4)
- Use lists to amalgamate and process objects e.g. list1 = {a,b,c}
- Sequence [] command for repeated actions in a loop like For ... Next e.g. rotate an object eight times around a centre of rotation (figure 1.5), or translate an object in rows and columns to fill the plane, or make n-sided polygons of a constant size given a centre and vertex (the built-in polygon tool takes two points and the number of sides as arguments, so the more sides, the bigger the polygon), etc.
- Test for definition of objects and conditional formatting e.g. hide/show an object
- Nonlinear animation (slow-in and slow-out)
- Custom tool

After this list of ideas and techniques to try, you will find step-by-step examples of how to make some specific origami models in Geogebra.

# **Chapter 2**

# Modelling Origami in Geogebra

#### 2.1 Two approaches for modelling origami

#### 2.1.1 Make accurate models

Naïve users sometimes create objects by eye instead of constructing them mathematically. For example, check that a  $60^{\circ}$  angle is  $60^{\circ}$ , not  $62.7^{\circ}$ , say, when created by eye.

#### 2.1.2 Make models that look right even if inaccurate

Sometimes it's expedient to accept a small error for the right visual effect e.g. *Double Skew Tetrahedra* has some faces that change size slightly as they rotate, even though they should stay the same.

#### 2.2 General tips for construction

#### 2.2.1 Exploit symmetry

*Magic Star: spiral version* has eight units: four blue and four orange. Instead of defining eight units by defining eight polygons from eight sets of points, use a centre of rotation and a rotation angle to define the eight units.

#### 2.2.2 Use meaningful variables and conventions

If you do not specify variable names then they are automatically assigned. This is usually ok, but non-trivial constructions benefit from meaningful variable names or conventions e.g. Point O is the centre or origin. You can colour and format the objects to help organise them e.g. a large red point is meant to be dragged on screen to change the construction. Avoid using light colours if possible as associated text is hard to read on a white background.

#### 2.3 Modelling paper

# 2.3.1 Use (Z) layer to stack polygons in the correct order

The paper flaps of *Ribbon Slider* are modelled as separate polygons. In order for the layers to be shown in the correct order, set the Layer value between 0 and 9 (9 is the uppermost layer).

# 2.3.2 Avoid self-intersection or simulate double-sided paper

The (Z) layer property might not work as you expect for 3D models. Offset polygons by a small angle or vector so that they render as separate objects.

This technique can be used to simulate paper with different colours on each side. However, this may need extra work if the polygons rotate e.g. when the first rotation of *Jacob's Ladder* reaches  $90^{\circ}$ , the colours of the two polygons flip over to simulate double-sided paper.

#### 2.4 Making the most of Geogebra

#### 2.4.1 Variable opacity

Sometimes it's helpful to have transparent polygons during construction. However, you want usually opaque objects for the finished model: instead of setting the opacity of each object, use a slider for opacity and set it into the object's properties. This makes it easy to go back to transparent polygons when you want to change the construction. Note that zero opacity gives wireframe views.

#### 2.4.2 Some shortcuts

Press Ctrl-A for  $\alpha$ , Ctrl-B for  $\beta$ , etc and Ctrl-O for °.

#### 2.4.3 Workspace

You can drag the window pane titles to split the window in ways that are helpful for you e.g. figure 3.4 has the algebra pane above the graphics pane so that long definitions can be seen without scrolling.

Use Options > Rounding for more or less precision. You can switch between seeing values and definitions in the algebra pane by pressing Cmd-'.

#### 2.4.4 2D and 3D

If some 3D commands do not work as expected, check that the inputs are 3D e.g. change point A(1,2) to A(1,2,0).

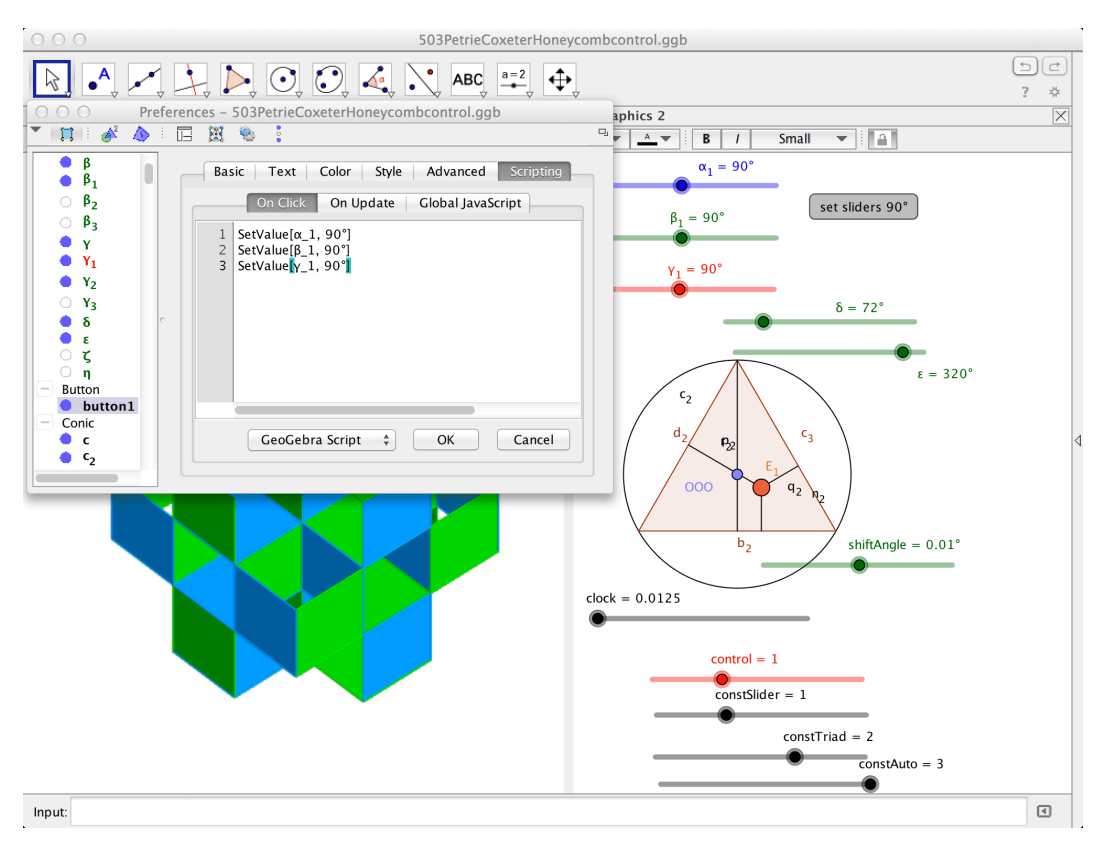

Figure 2.1: Use a slider to control how to interact with the model

#### 2.4.5 Graphics, Graphics 2 and 3D

Use the Advanced Object Properties to show or hide an object in these views. For a 2D model you could have a clean view in Graphics 2 but show construction objects in Graphics.

#### 2.5 Advanced tips

#### 2.5.1 Control

Sometimes you want to control your model in different ways: e.g. in *Petrie-Coxeter Honeycomb* you can manually set individual sliders, move the point in the triangle to set all three angles or animate using the clock variable (Figure 2.1). Each angle uses nested If [] commands to select the appropriate angle. Note the "set sliders 90°" button uses the simple script shown in the figure.

#### 2.5.2 Custom tool

If you find yourself repeatedly doing the same steps, you could use the Sequence[]
command and/or create a custom tool e.g. Radioactive Ball has custom tool
ProjectPointOnSphere[ <Point>, <Point>, <Sphere> ].

#### 2.5.3 Use Sequence [] to make a list object

Instead of rotating an object three times to make four objects, use the Sequence [] command to create a list object that rotates the object four times. This saves time and helps to organise the model's parts: you can set the colour and appearance of the list object instead of setting all the properties of each item.

Note that Geogebra sometimes expands your input e.g.

listTop2=Translate[Sequence[Rotate[top, n rot, OO], n, 1, nSides,
2], w]

becomes a Polygon of transformed points:

```
listTop2=Translate[Sequence[ Polygon[ Rotate[K, n rot, OO], Rotate[L,
n rot, OO], Rotate[O, n rot, OO], Rotate[N, n rot, OO]], n, 1, nSides,
2], w]
```

in Ribbon Slider.

To avoid this, put the object inside a list object using  $\{\}$  i.e.

listTop2=Translate[Sequence[Rotate[{top}, n rot, 00], n, 1, nSides,

2], w]

### **Chapter 3**

# Animating Origami in Geogebra

#### 3.1 Use variables and sliders to animate models

Static 3D models can be rotated by rotating the view (Figure 3.1). For more sophisticated animation, animate the variable that defines the configuration e.g. the angle between the cubes of *Wobbling Wall*. Choose *File* > *Export* > *Graphics View as Animated GIF* (Figure 3.2). Note that the slider properties determine if the animation loops back to the beginning (increasing) or effectively moves forward and backwards through the frame (oscillating).

Another technique is to create a clock slider. This clock goes from 0 to 1 for *Four Cube Flexagon* which represent the first and last frames of animation, respectively. This clock variable determines the angle of rotation of the cubes. You can choose the starting and end values to suit the model. For example, *Jacob's Ladder* has a clock going from 0 to 15: each unit interval moves one module.

You can use the program gifsicle to resize and optimise the file. You can also minimise the file size by animating the smallest loop needed e.g. Octagon Waterwheel has rotational symmetry of order 4, so the angle slider only needs to go from  $0^{\circ}$  to  $90^{\circ}$  (Figure 3.3).

| Animated GIF Export                   |                |    |       |            |  |  |  |
|---------------------------------------|----------------|----|-------|------------|--|--|--|
| Slider: Rotate around vertical axis 🗘 |                |    |       |            |  |  |  |
| Options                               | 5              |    |       |            |  |  |  |
| Time be                               | etween Frames: | 50 | ms    | ✓ As Loop? |  |  |  |
|                                       |                |    |       | Carral     |  |  |  |
|                                       |                | E  | cport | Cancel     |  |  |  |

Figure 3.1: Animated GIF Export settings: Rotate around vertical axis

| ○ ○ ○ Animated GIF Export    |               |  |  |  |  |
|------------------------------|---------------|--|--|--|--|
| Slider: $\alpha = 0^{\circ}$ | A<br>T        |  |  |  |  |
| Options                      |               |  |  |  |  |
| Time between Frames: 50      | ms 🗹 As Loop? |  |  |  |  |
|                              | Export Cancol |  |  |  |  |
|                              | Export        |  |  |  |  |

Figure 3.2: Animated GIF Export settings of 50 ms interval between frames and checked As Loop option make a 20 frames per second continuous animation

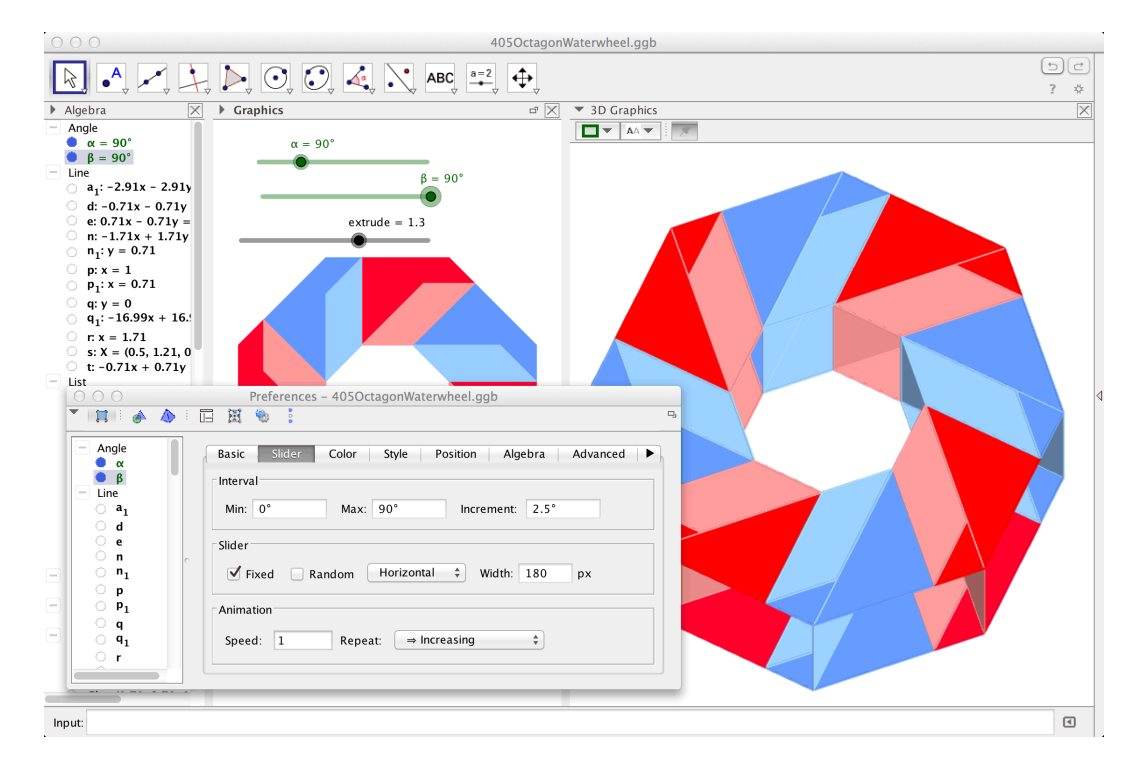

Figure 3.3: Animate the smallest loop needed to minimise the file size

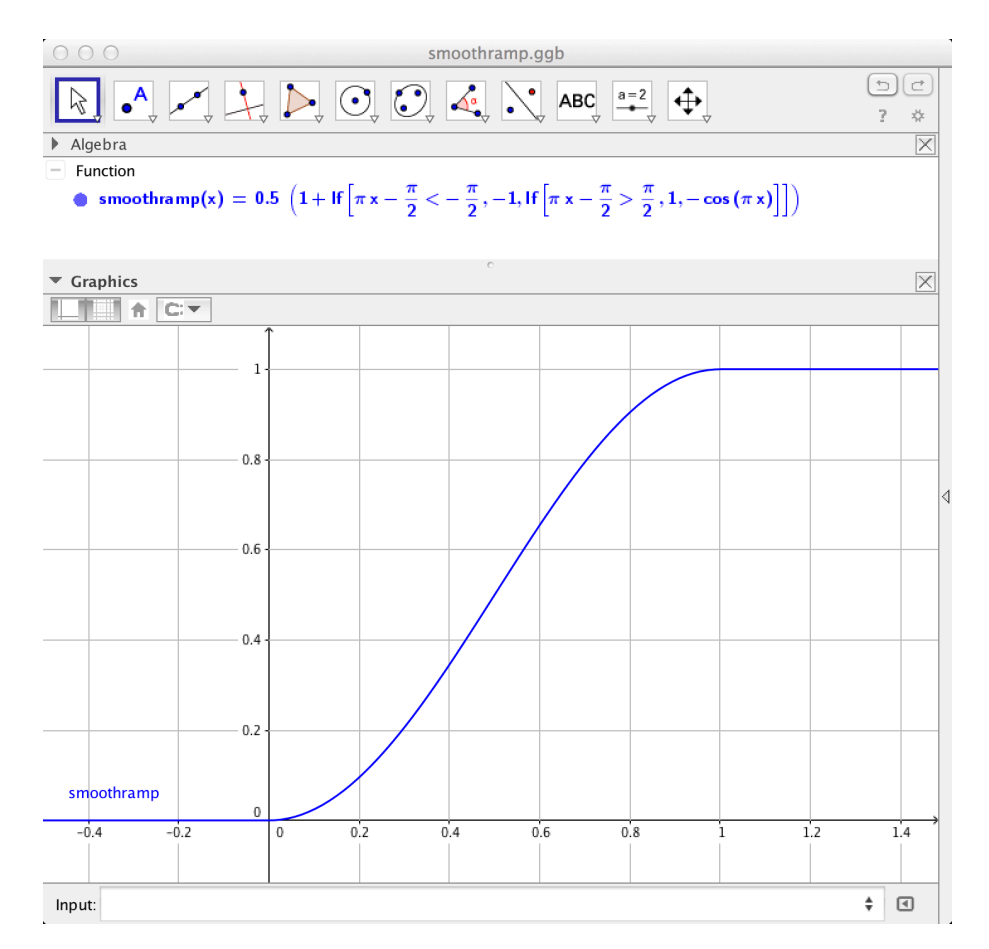

Figure 3.4: Create Slow-In and Slow-Out animations with a smoothramp function

#### 3.2 Nonlinear animation

Linear changes are smooth but can be dull, visually speaking. The Slow-In and Slow-Out technique in *Flexicuboctahedron* mimics the inertia of objects by accelerating and decelerating the cubes for each step of the animation. Instead of a linear y=x for x between 0 and 1, smoothramp(x) accelerates and decelerates the motion (Figure 3.4). Note the piecewise function definition.

#### 3.3 Multistage animation

Sometimes it's hard to use a single set of objects for the whole animation. You might find it easier instead, say, to use one set of objects for the first third of the animation, another set for the middle third and a third set for the last third. Set the "Condition to Show Object" for each object to switch between the three sets.

For example, *Radioactive Ball* bas three sets of list objects: one for the ball, one for the truncated octahedron and one for the icosahedron. The opt slider goes from 0 to 3 in steps of 1 (Figure 3.5). Geogebra converts your input into its own symbols. Use && for and and || for or.

| 000                                                                                                    | 501RadioactiveBall.ggb                                                                                                    |           |
|----------------------------------------------------------------------------------------------------|----------------------------------------------------------------------------------------------------|-----------|
|                                                                                                    |                                                                                                    | 60<br>? * |
| Algebra                                                                                                    | SD Graphics                                                                                                    | ×         |
| - Angle                                                                                                    |                                                                                                    |           |
| + Conic                                                                                                    | Preferences – 501RadioactiveBall.ggb                                                                                                    |           |
| + Icosahedron                                                                                                    |                                                                                                    |           |
| <pre>Conic<br/>Losaledron<br/>List<br/>List<br/>list1 = listicosFace2 rotated by ang<br/>list5race [listPolyProj]<br/>list5race = listFace rotated by angle<br/>list5race" = listFace rotated by angle<br/>list5race" = listFace rotated by angle<br/>list5race" = listFace rotated by angle<br/>list5race" = listFace rotated by angle<br/>list5race" = listFace rotated by angle<br/>list5race1 = listCosFace1 rotated<br/>list6race1 = listCosFace1 rotated<br/>list1cosFace1 = listCosFace1 rotate<br/>list1cosFace1 = listCosFace1 rotate<br/>list1cosFace1 = listCosFace1 rotate<br/>list1cosFace1 = listCosFace1 rotate<br/>list1cosFace1 = listCosFace1 rotate<br/>list1cosFace1 = listCosFace1 rotate<br/>listCosFace1 = listCosFace1 rotate<br/>listCosFace1 = listCosFace1 rotate1 rotate<br/>listCosFace1 rotate1 rotate</pre> | Argle         rotl         orck         arc2         arc3         c         ret:         arc4         arc5         c         ret:         arc3         c         ret:         arc4         arc5         c         ret:         arc5         c         ret:         arc5         c         ret:         arc5         c         ret:         ret: <td>4</td> | 4         |
| Input                                                                                                    | (0.7271, 0.10354)                                                                                                    | ٩         |

Figure 3.5: Use "Condition to Show Object" to choose the objects to show depending on the clock variable opt

#### 3.4 Use graphs to animate multiple objects

Use secondary graphics to create graphs to control timing and speed of animation of multiple objects. This method lets you easily see and alter the timing of the animation. However, it can become unwieldy for many objects and/or many changes per variable. This example is from *Cube-Regular Dodecahedron* (Figure 3.6).

#### 3.5 Using the clock to avoid bad key frames

Sometimes key frames have intersecting planes that are hard to avoid. Try to set the clock interval to avoid these key frames e.g. *Rotating Octagram Ring* has bad key frames at clock values 0 and 1. Set the clock slider to start at 0.02 and interval to 0.065 so that these frames are avoided.

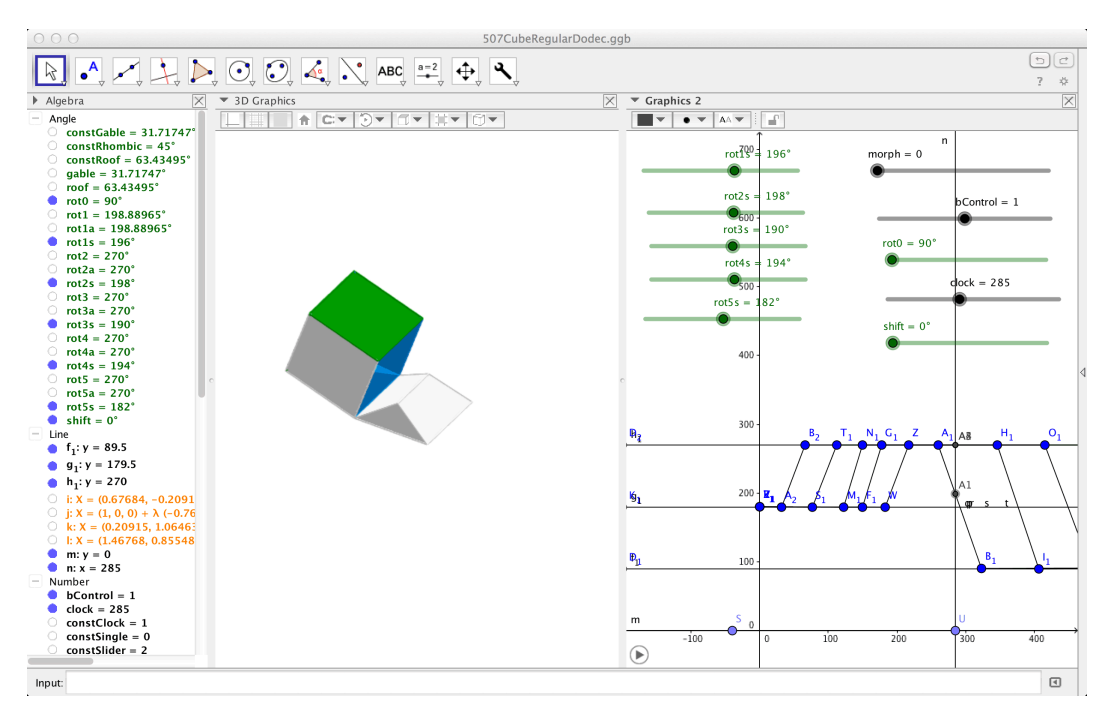

Figure 3.6: Several polyline objects intersect the y=clock line: the intersection values determines the value of animation angle variables

### **Chapter 4**

# Step-by-Step Instructions for Making Origami Models in Geogebra

There are many ways of making the same model, in this case Robert Neale's *Pinwheel-Ring-Pinwheel*, also known as *the Magic Star*. The first method makes an animation and uses some advanced commands like Sequence []. The second method minimises keyboard entry and only uses the graphical user interface (GUI) commands.

I hope there is enough detail without being exhaustive. You can inspect the steps used by opening the Construction Protocol but this might not always show the steps as originally performed. Show all objects if possible so that stepping through the construction makes more sense. This document uses Geogebra Classic 5 on a computer for productivity reasons as later versions are designed for touchscreens.

#### 4.1 An efficient method for animation

This method uses a moveable centre of rotation to define the other modules. View and edit the file at www.geogebra.org/m/wNWK23AZ.

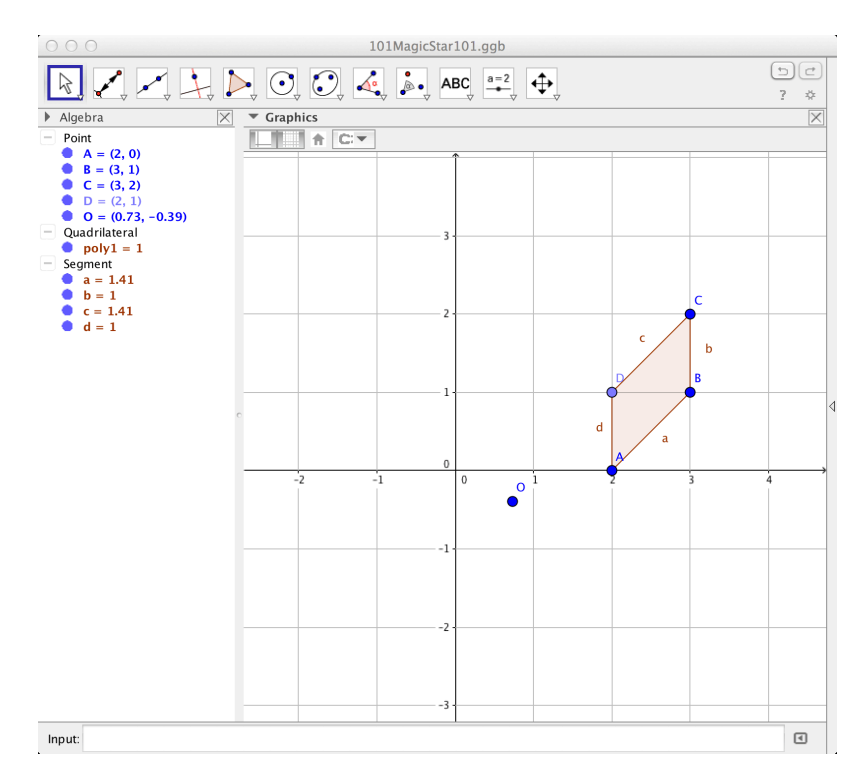

Figure 4.1: Start by creating a polygon for the first unit. Use the axes and grid to precisely locate the vertices.

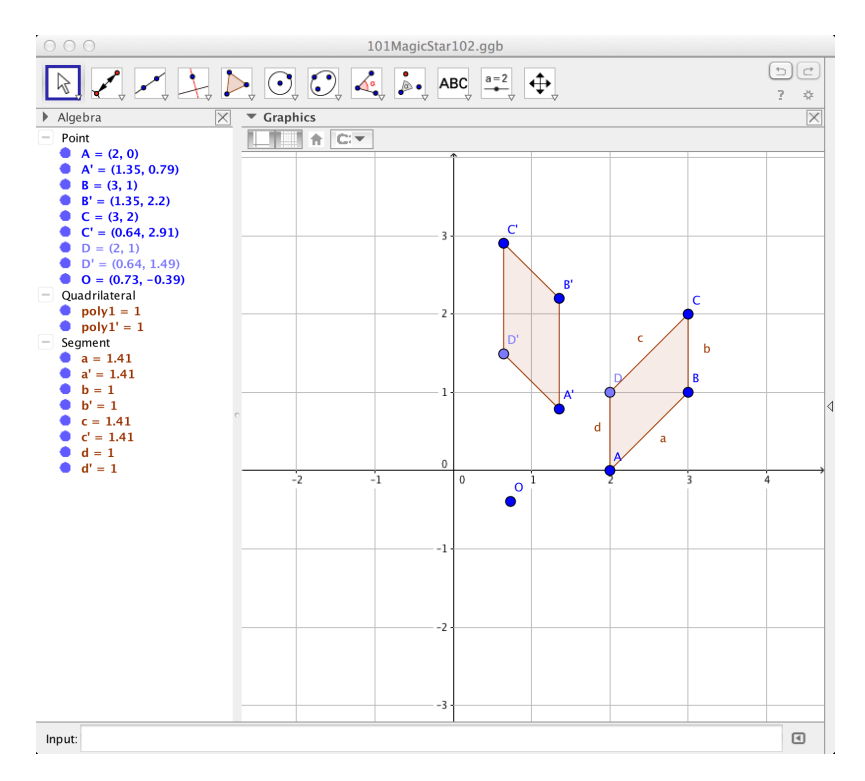

Figure 4.2: Make point O and rotate the first polygon about O by 45°.

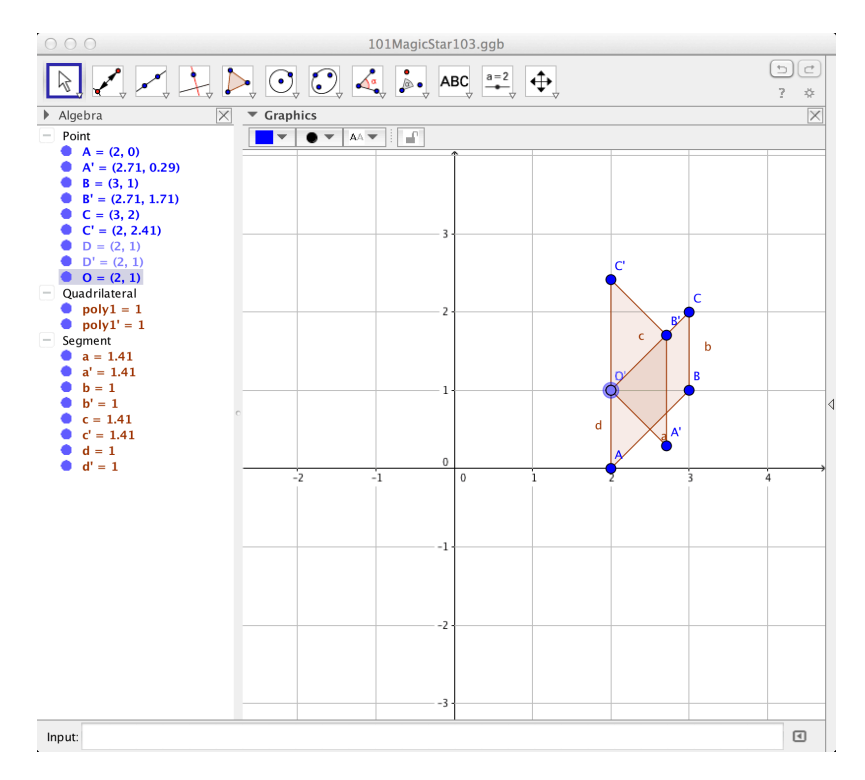

Figure 4.3: Move point O and watch the second polygon move: where should O be for the smallest and largest configurations?

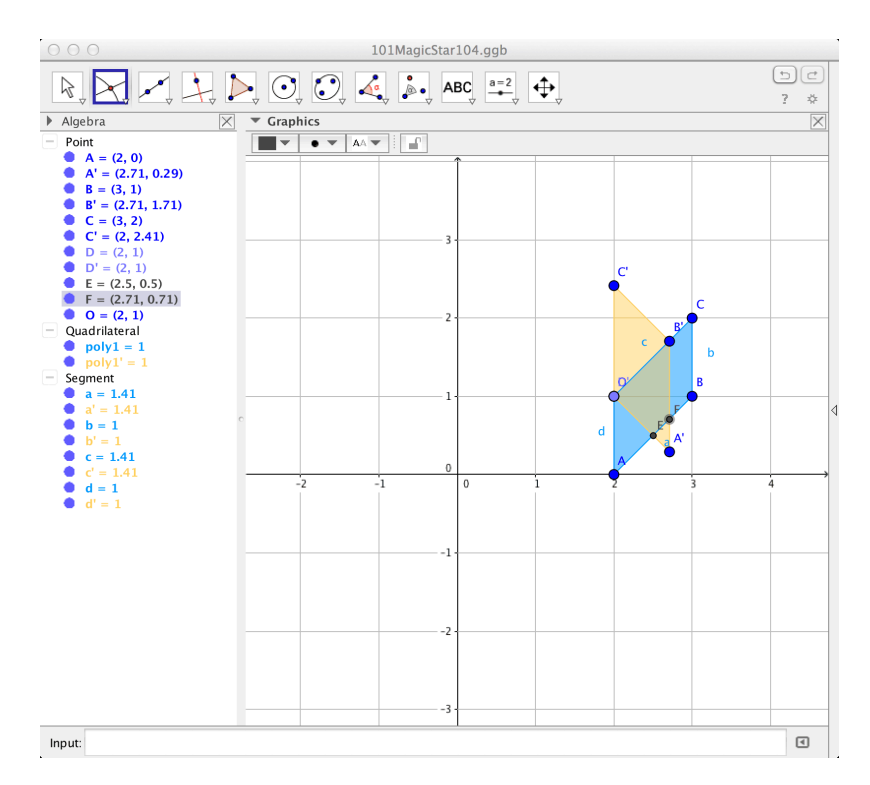

Figure 4.4: Colour the polygons so that it is easier to identify the relevant objects.

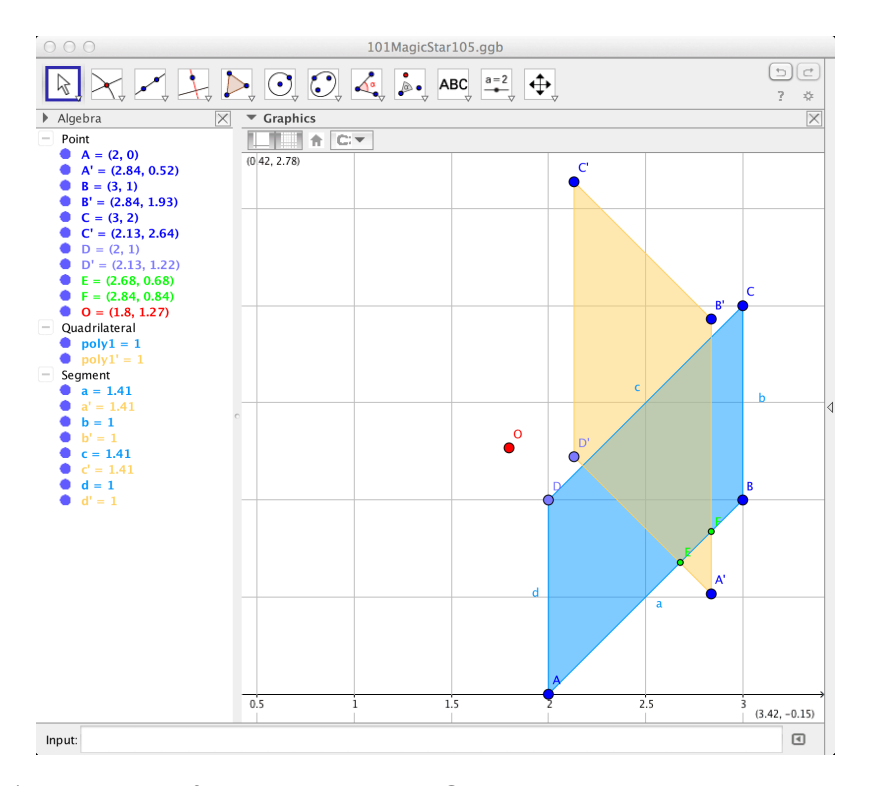

Figure 4.5: Zoom in for detailed work. Create intersection points between the relevant segments and colour them green for easy identification.

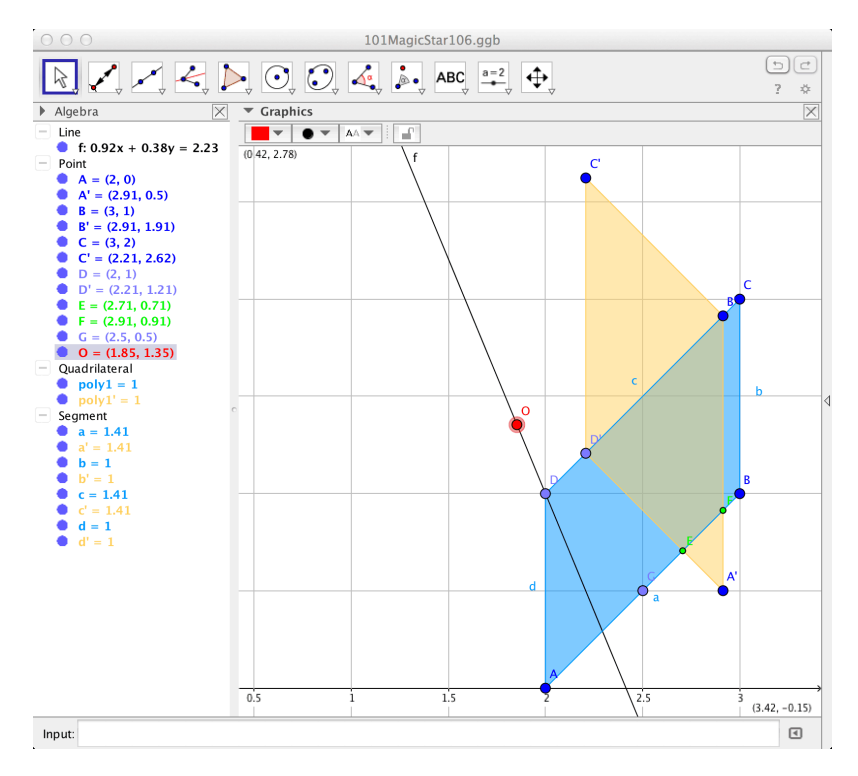

Figure 4.6: The centre of rotation lies on the line with bearing  $347.5^{\circ}$ : you can create this with the midpoint of the lower longer edge and an angle bisector. Attatch the point to this line.

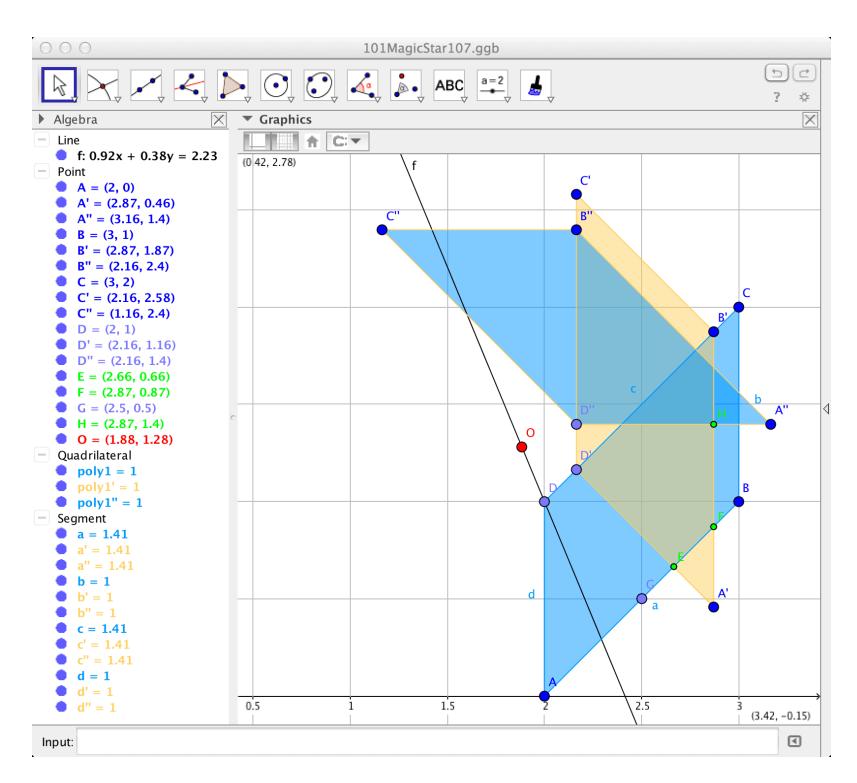

Figure 4.7: Make a third polygon by rotating either the first or second polygon: this is needed for the next step.

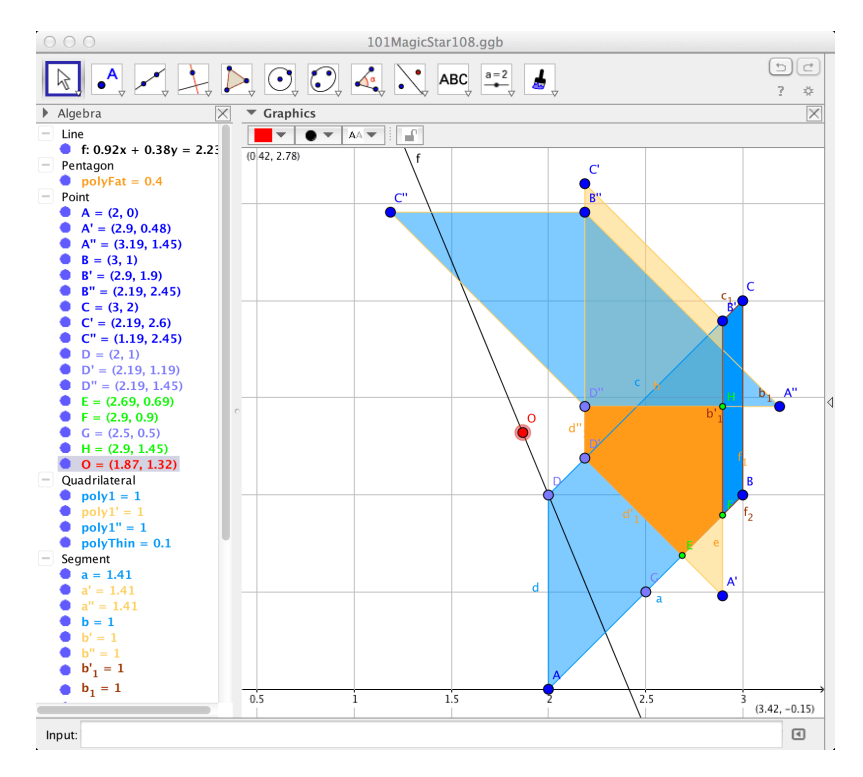

Figure 4.8: Intersect the relevant segments of the second and third polygons so that you can define the two visible parts of the paper modules.

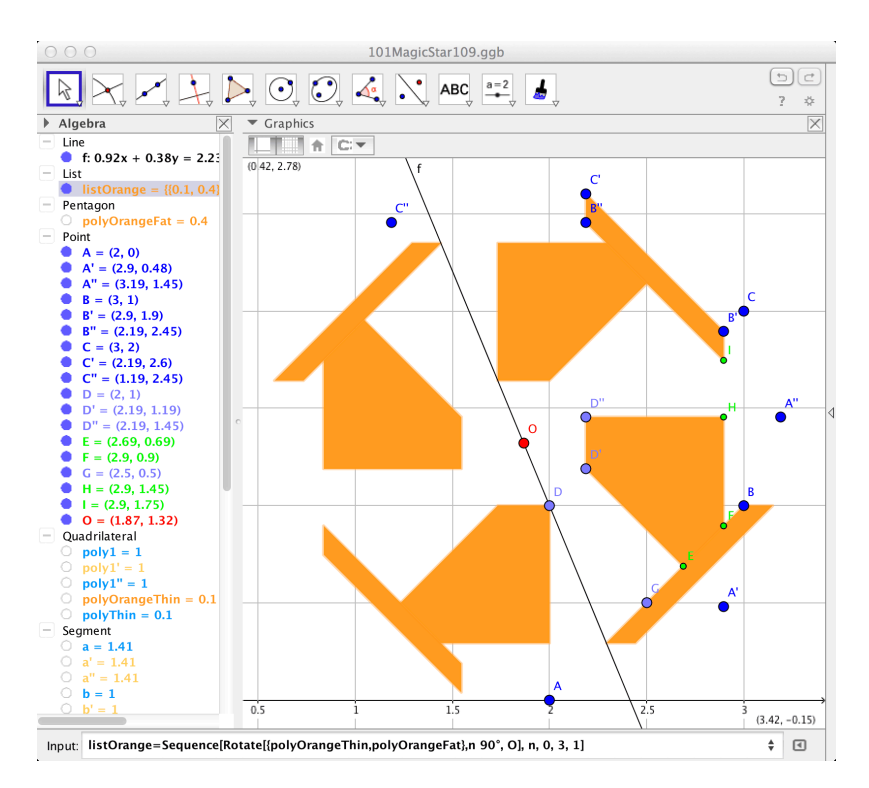

Figure 4.9: Create a list object that uses Sequence[] and Rotate[] to make the visible orange module parts. Hide some of the other polygons so that you can see the list object more easily.

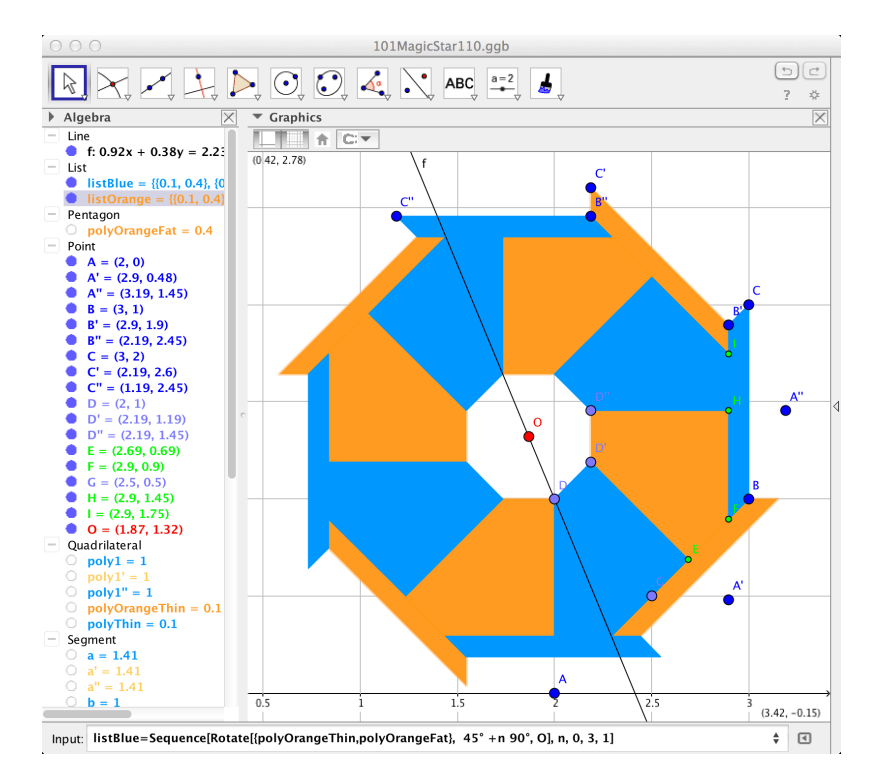

Figure 4.10: Create a list object to make the visible blue module parts.

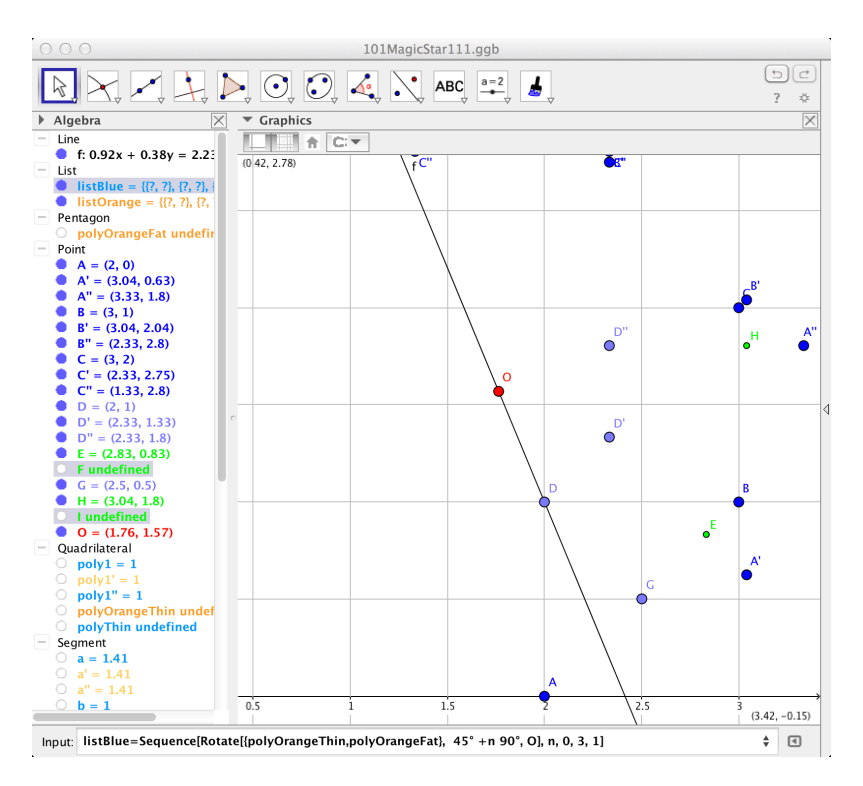

Figure 4.11: If you move the centre of rotation too far then the lists disappear because some intersection points become undefined: this can be fixed later, if needed.

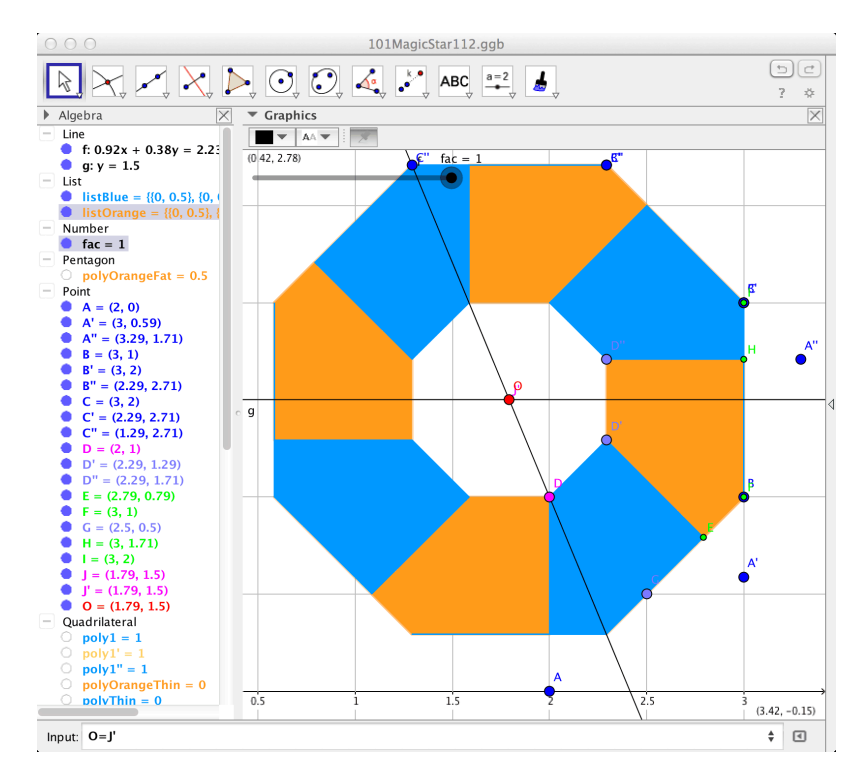

Figure 4.12: To animate the construction, switch the interaction from dragging point O to using a slider. Start by creating the slider. You already have a point that defines the centre of rotation for the smallest configuration. Make the other point for the largest configuration. Colour these points magenta so that the stand out.

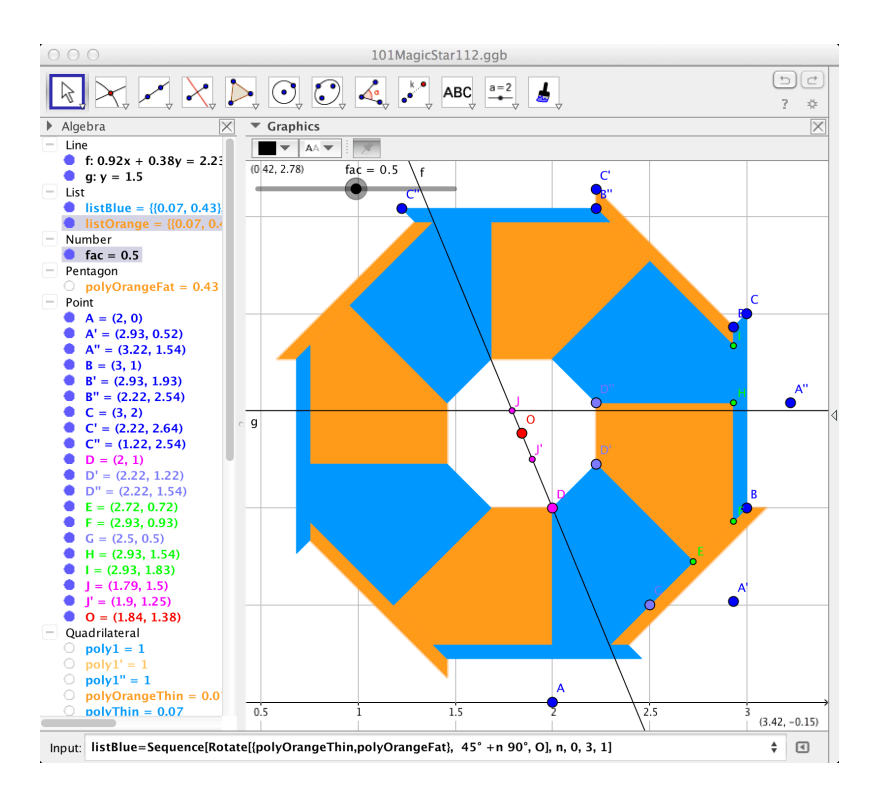

Figure 4.13: Make the slider control the centre of rotation. First, create the variable centre by dilating the centres of rotation using the slider variable. Then redefine O as this new point. Check that the slider has the desired effect.

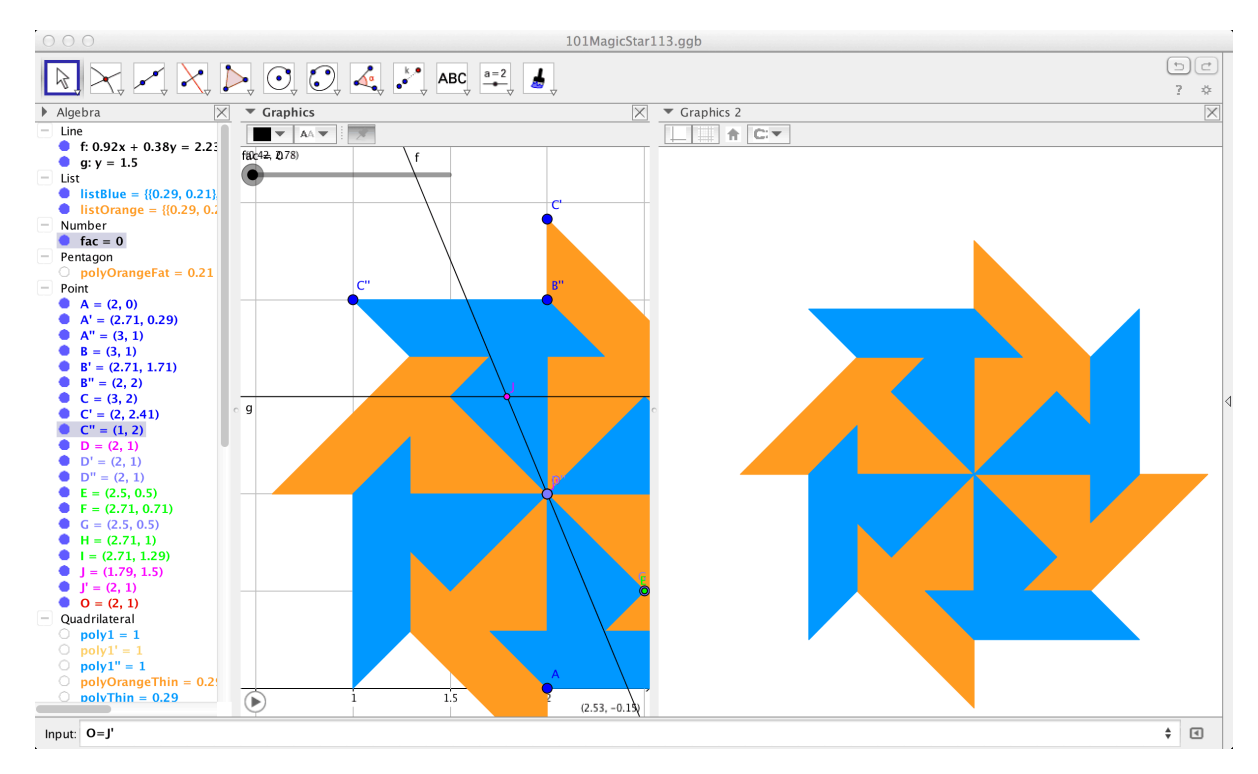

Figure 4.14: Show the list objects in the Graphics 2 view by editing the advanced properties of the objects.

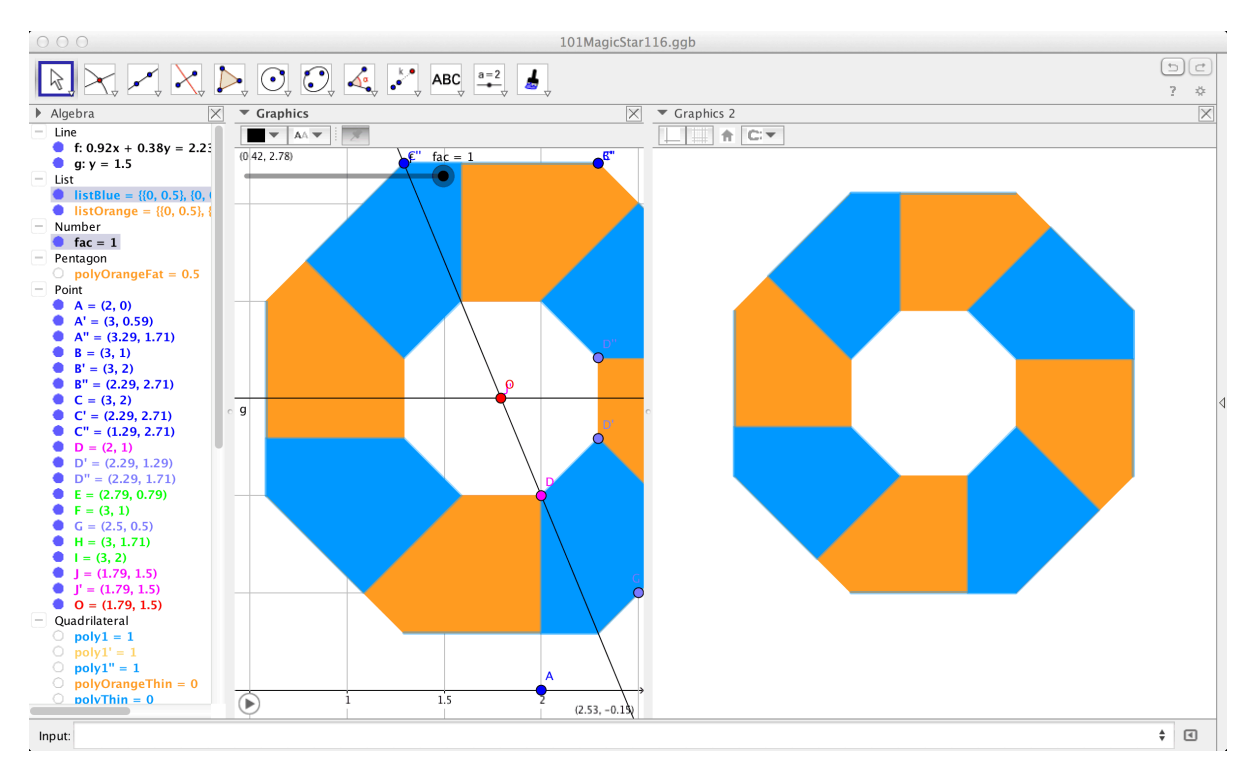

Figure 4.15: Zoom and pan the Graphics 2 view so that list objects are large but not clipped. Drag the slider: you will notice that the slide is not centred.

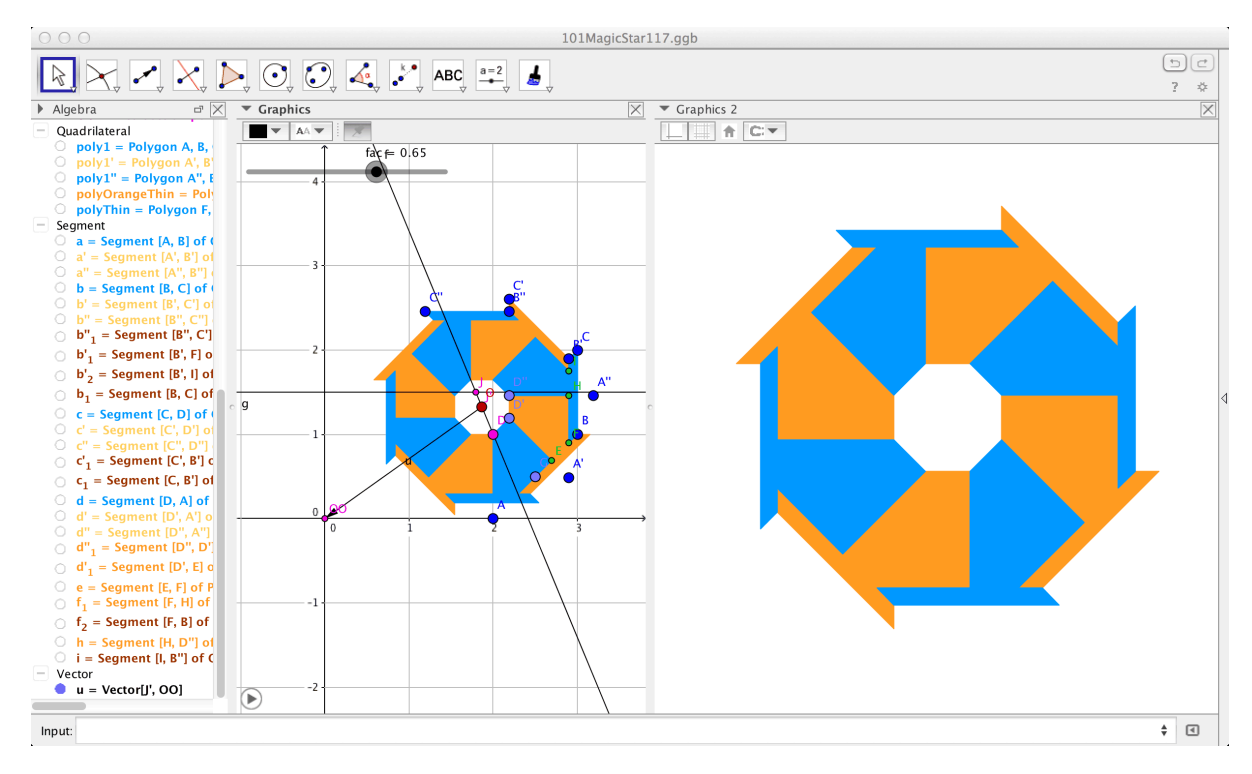

Figure 4.16: To centre the slide, start by making a point for the centred slide and then a vector from O to this new centre.

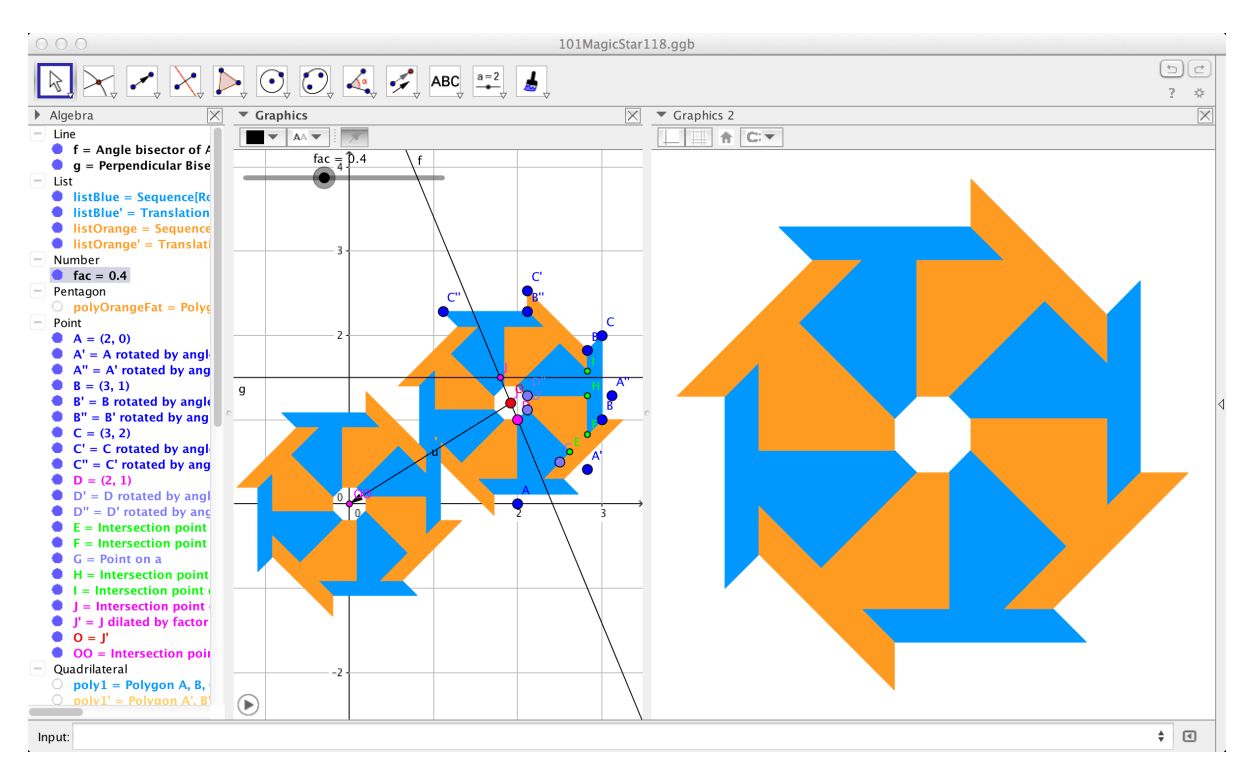

Figure 4.17: Translate the list objects with the vector just made. Edit the advanced properties of the list objects so that the only the new list objects show in the Graphics 2 view. You can animate the slider and also export the view to an animated GIF file. You should now be able to make the 3D Magic Star based on this 2D model. Making the spiral version is slightly harder.

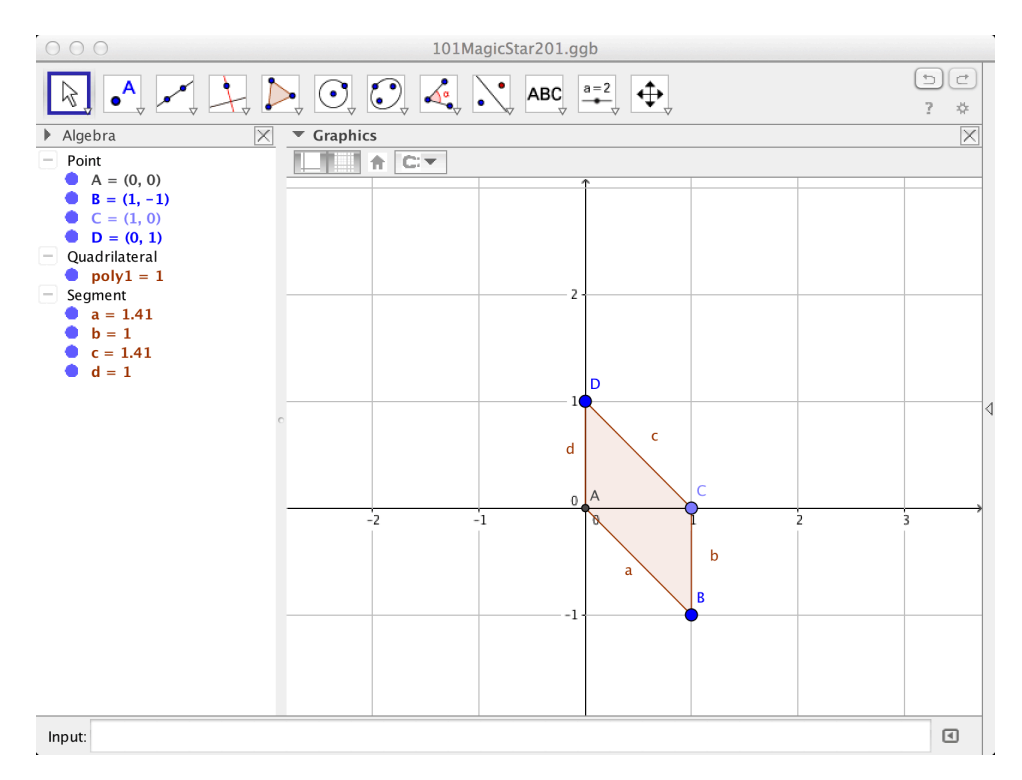

Figure 4.18: Start by creating a polygon for the first unit. Use the axes and grid to precisely locate the vertices.

#### 4.2 A method using the graphical user interface only

This method uses a fixed centre of rotation to define the other modules. In terms of problem-solving, it is a top-down approach compared with the previous method which is more bottom-up. In practice you continually switch between the two approaches as each can give unique insights.

Avoiding Sequence [] means repeatedly using the rotation command, but doing this in a clockwise direction means the modules are drawn on top of each other in the correct order.

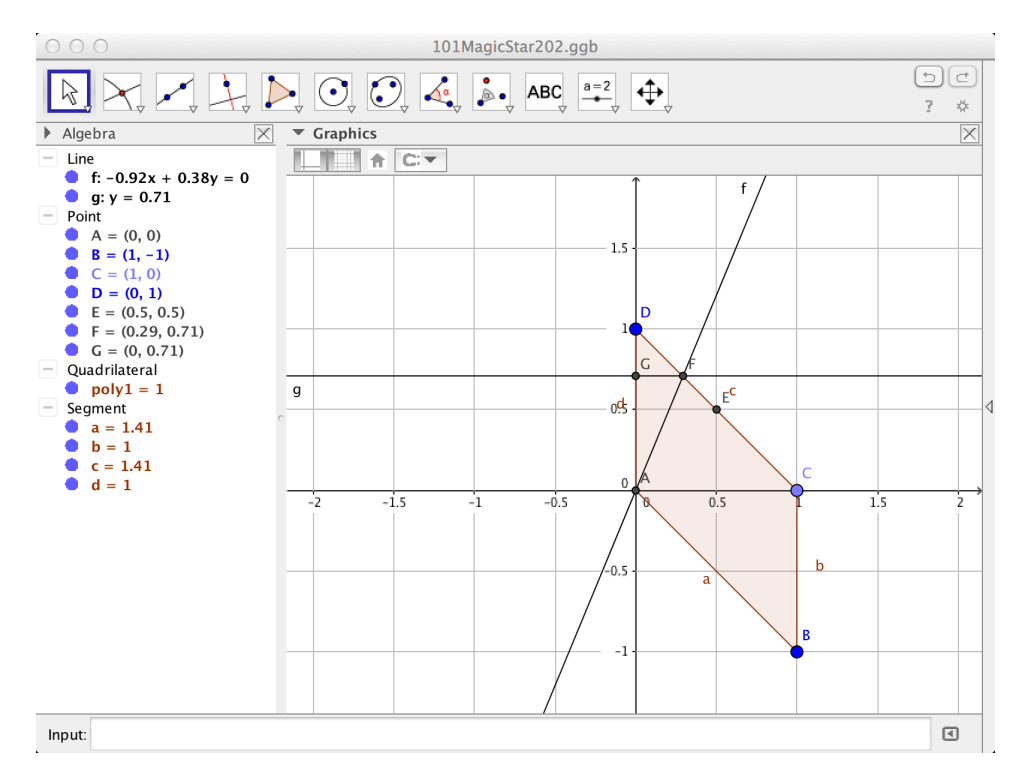

Figure 4.19: Create the midpoint of the upper right edge. Bisect the angle this point makes with the two leftmost points.

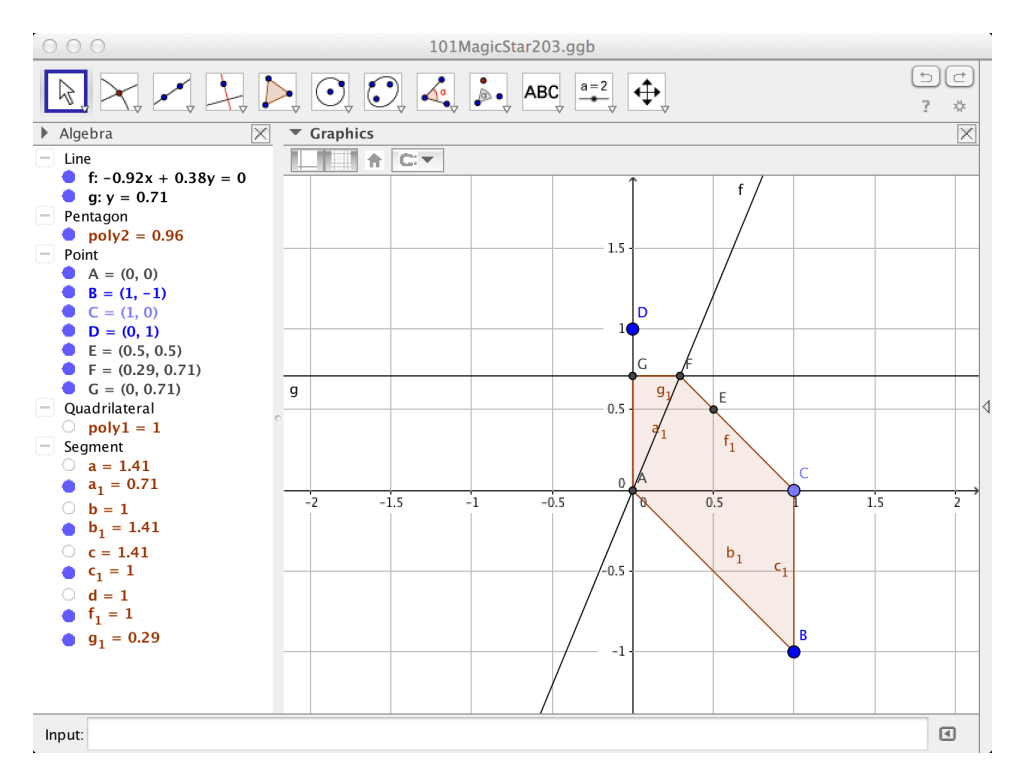

Figure 4.20: Intersect the angle bisector with the with the upper right edge. Make a line through this point that is perpendicular to the left edge. Intersect these objects so that you can make a polygon that represents the paper module with the tips folded in.

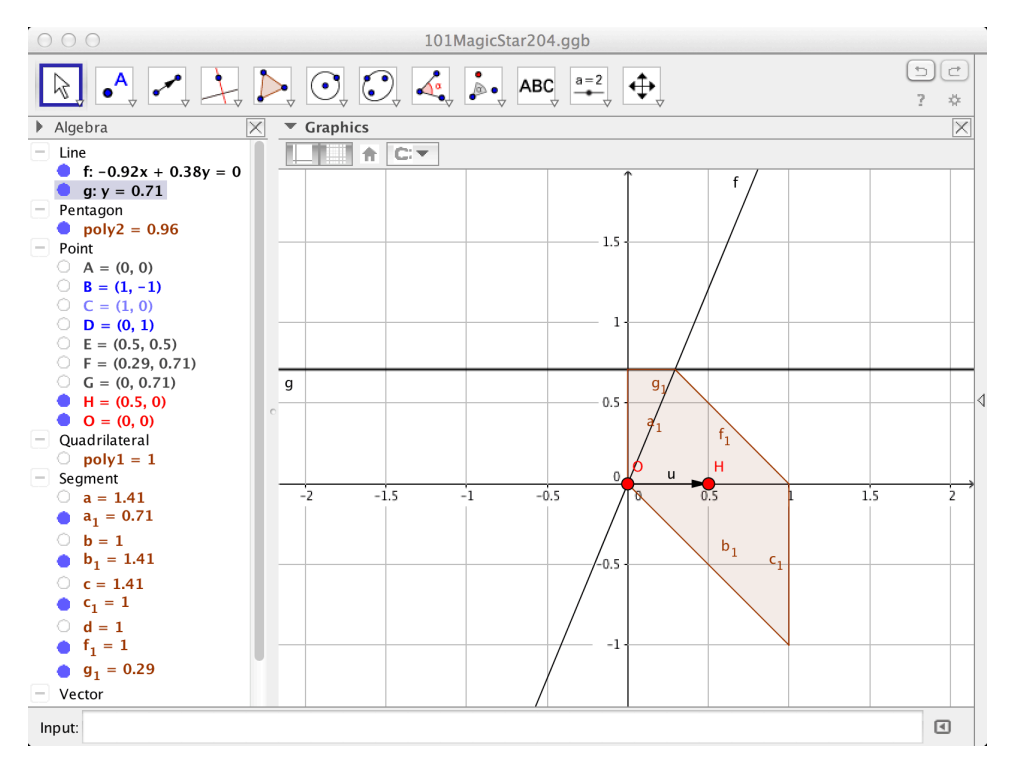

Figure 4.21: Create two points and a vector between them.

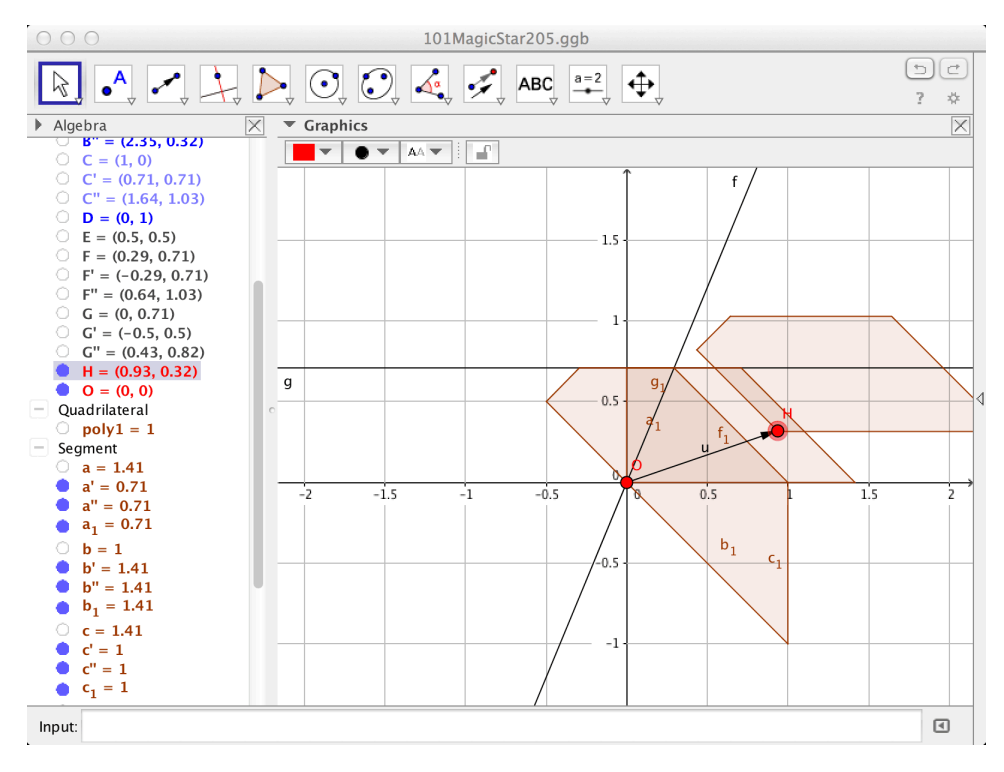

Figure 4.22: Rotate the polygon anticlockwise by  $45^\circ$  and then translate this new polygon by the vector.

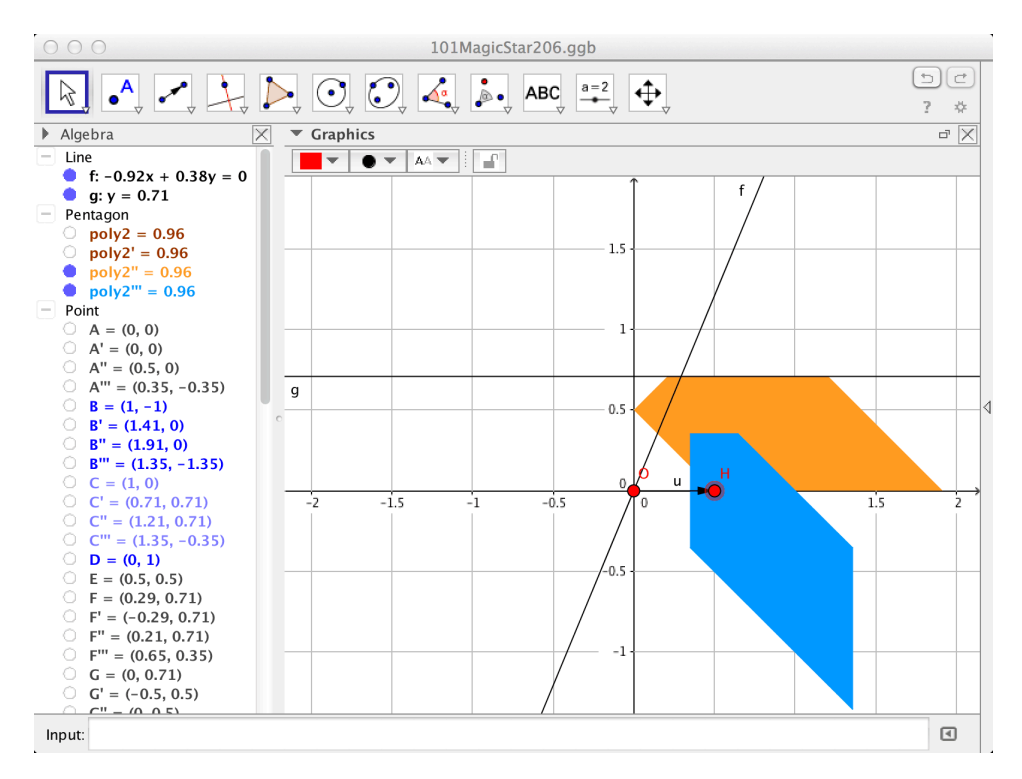

Figure 4.23: Hide the intermediate polygon and colour the other two.

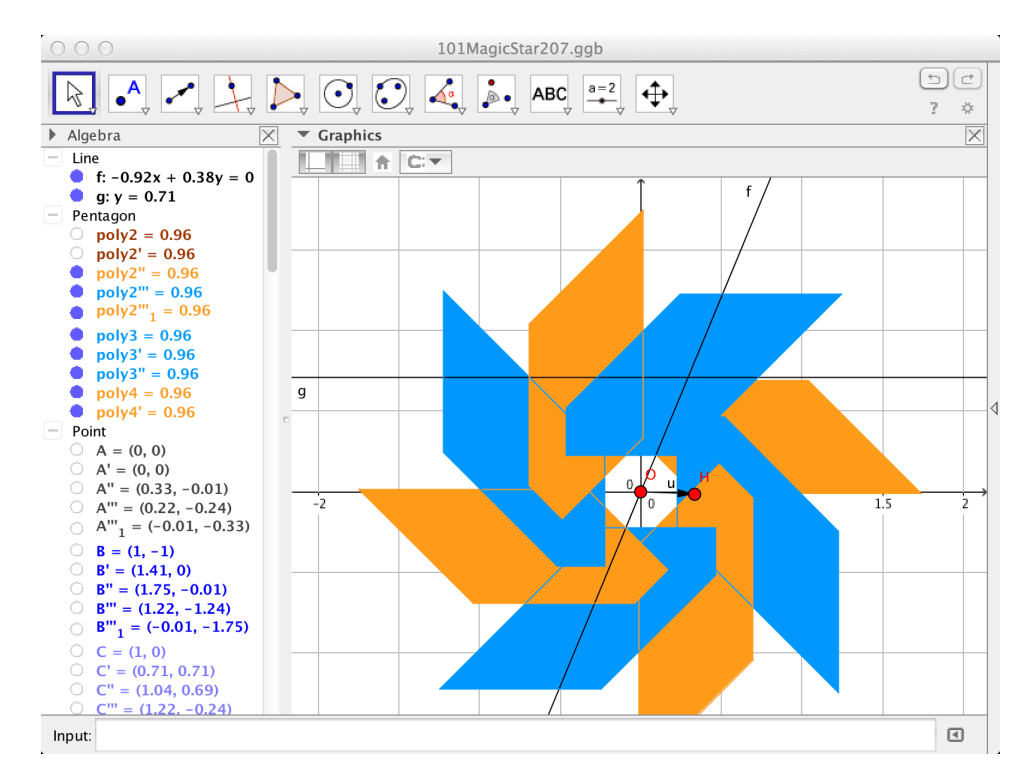

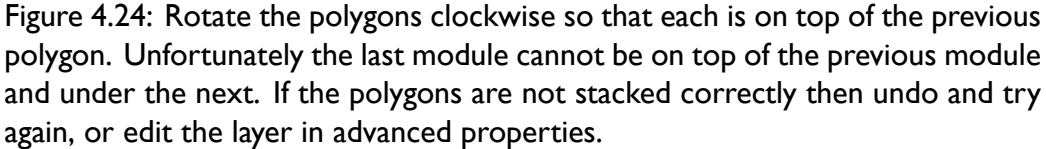

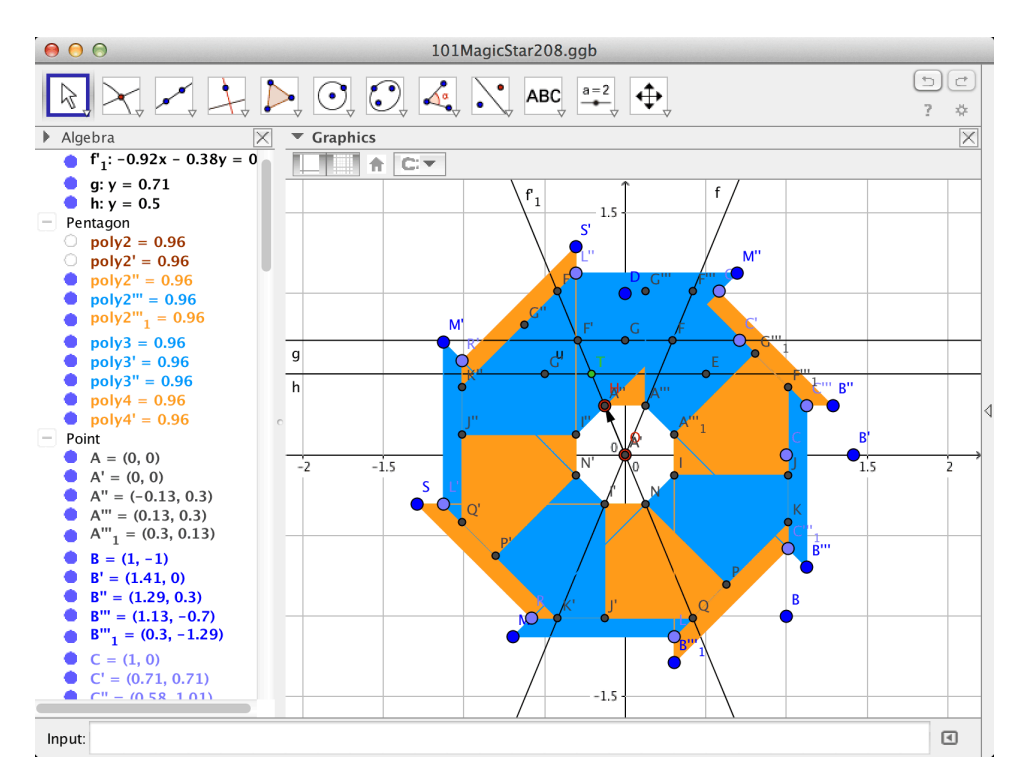

Figure 4.25: Show all points. Construct the points that define the vertices of the first module that should be on top of the last module.

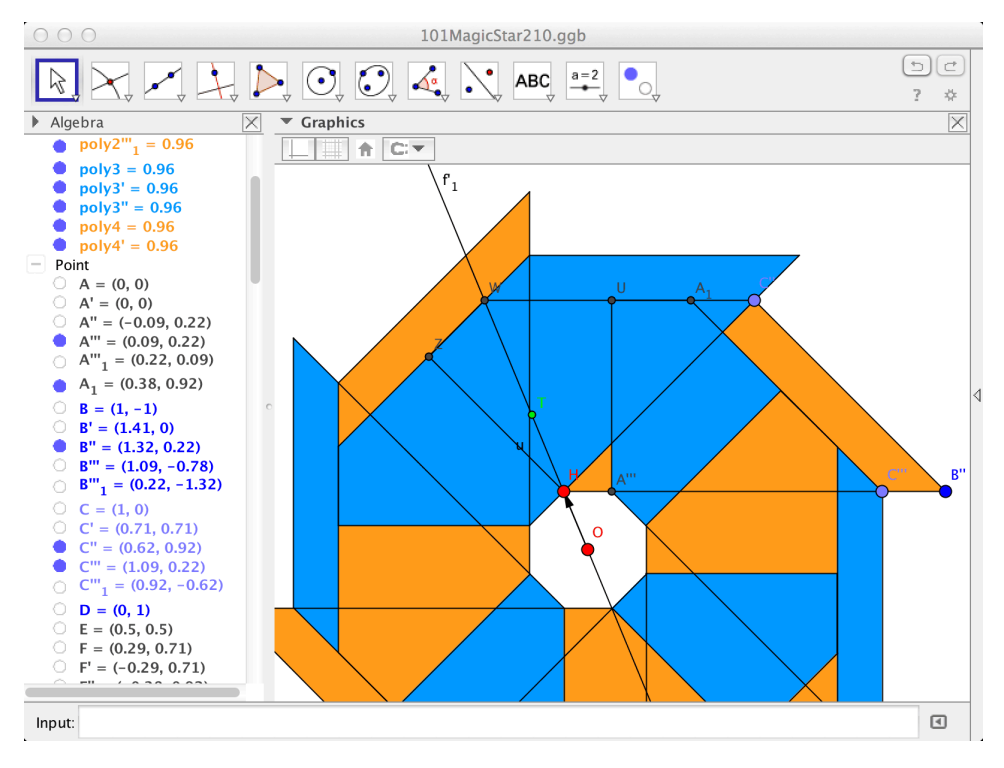

Figure 4.26: Define the two polygons representing the parts of the first module that should be on top of the last module.

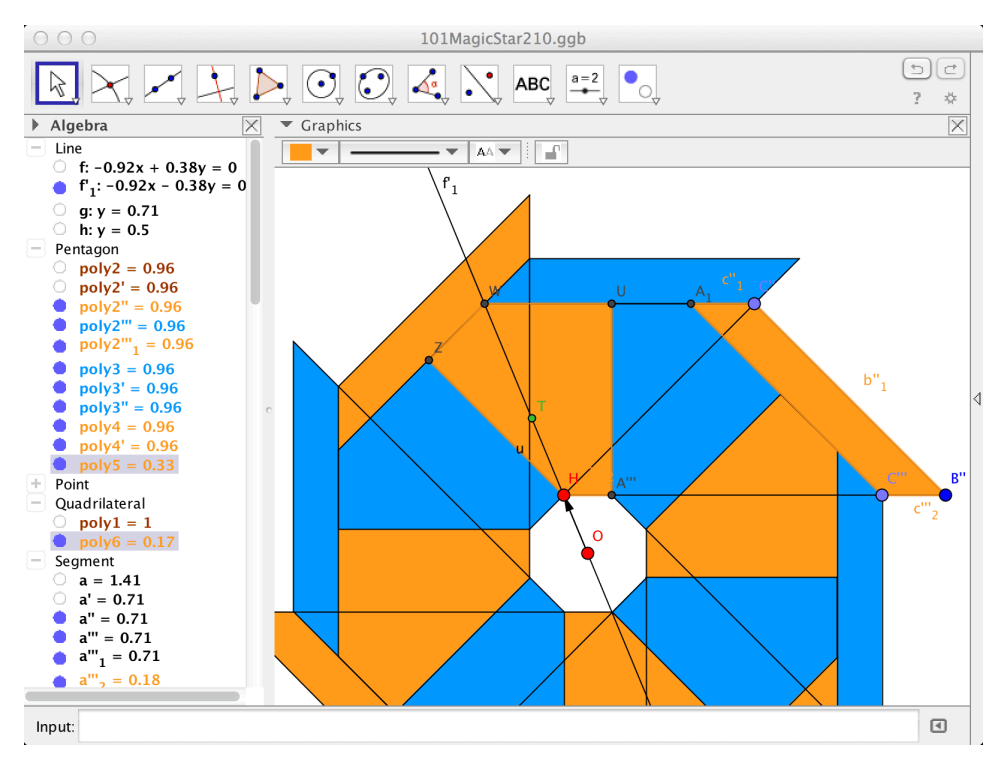

Figure 4.27: Colour the polygons.

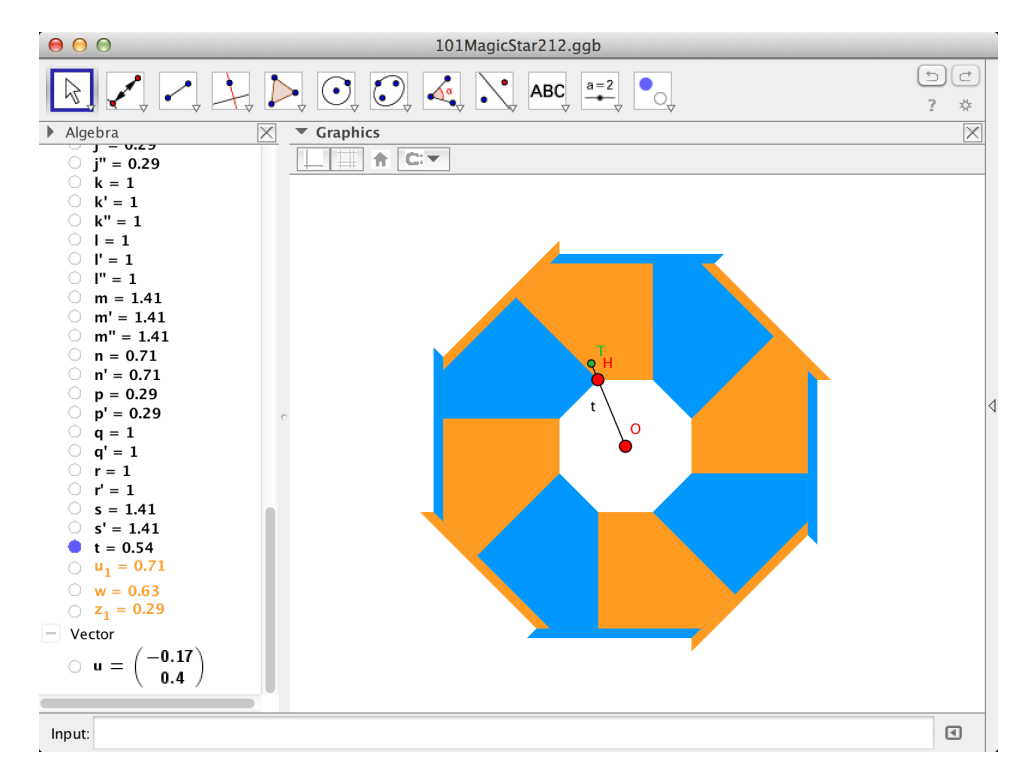

Figure 4.28: Make a segment between the points that make the smallest and largest configurations. Attach the draggable point to this segment so that the model is limited to the range of the paper model.

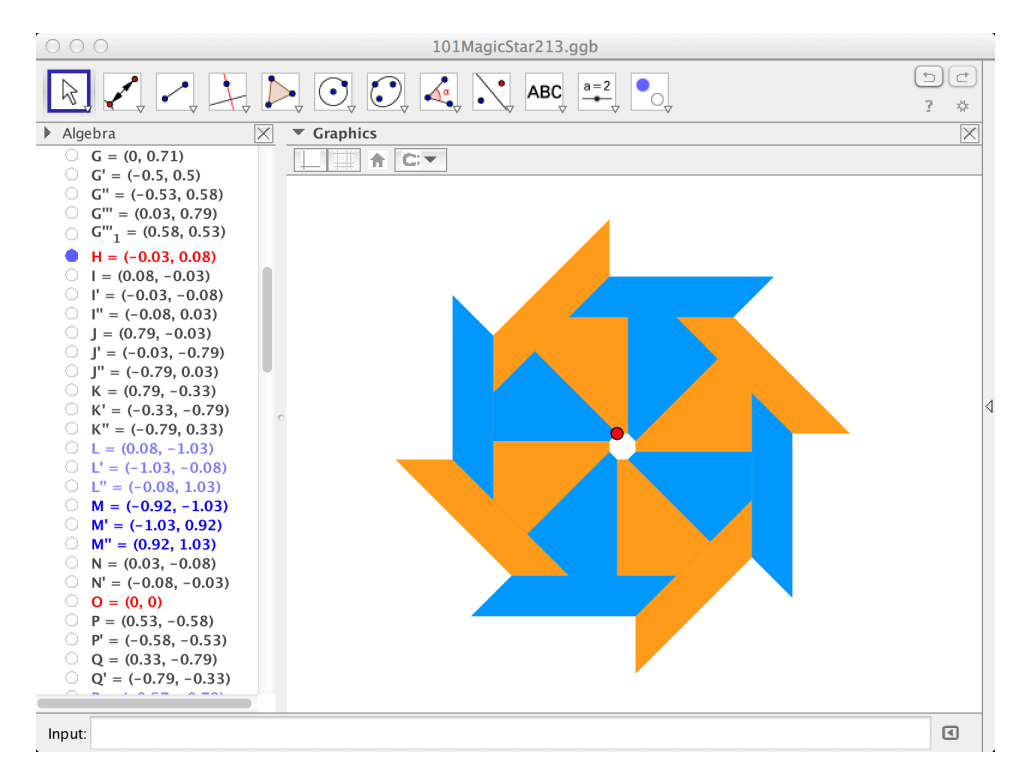

Figure 4.29: Only show the relevant objects: the module polygons and the draggable point.

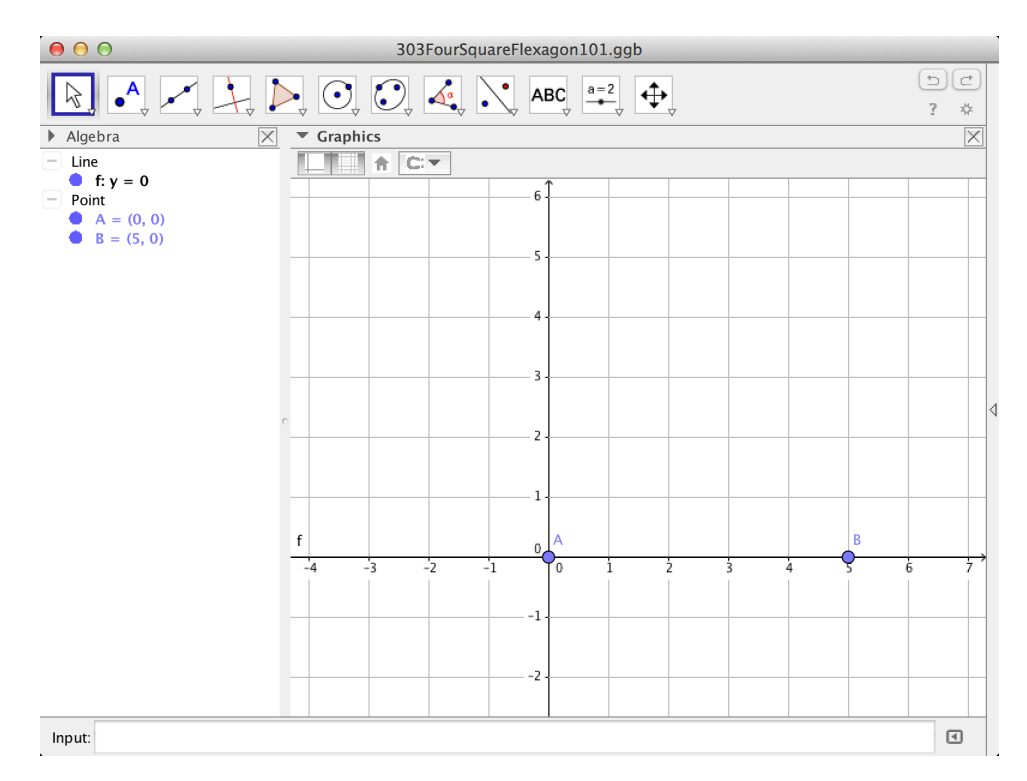

Figure 4.30: Start by creating a line between two points on the x-axis, one point being the origin.

#### 4.3 The Four Square Flexagon

This is a slightly more challenging construction. Taking a top-down approach, we can model the flexagon as a single square that turns in one quadrant: reflect this in two mirror planes to make the flexagon. Taking a bottom-up approach, one square of the flexagon rotates  $180^{\circ}$  from the table about its outer edge. It then rotates  $180^{\circ}$  in a direction at right angles to the first rotation.

So if we can model one  $180^{\circ}$  rotation, then we can model the flexagon using rotation and reflection. The key to the construction is moving the rotating square so that it abuts both mirror planes.

View and edit the file at www.geogebra.org/m/tbygfymw.

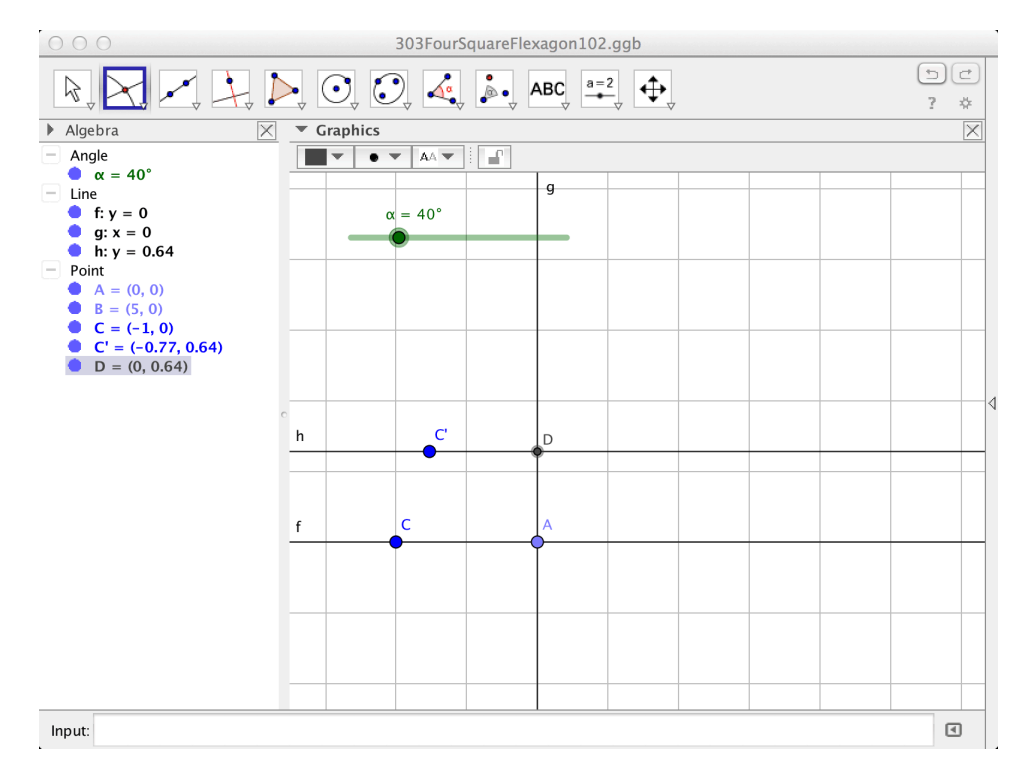

Figure 4.31: Create an angle slider that goes from  $0^{\circ}$  to  $180^{\circ}$ . Create a point to the left of the origin. Rotate this about the origin with the slider angle. Create a perpendicular line to the origin and first line and then create a perpendicular line to this line and rotated point.

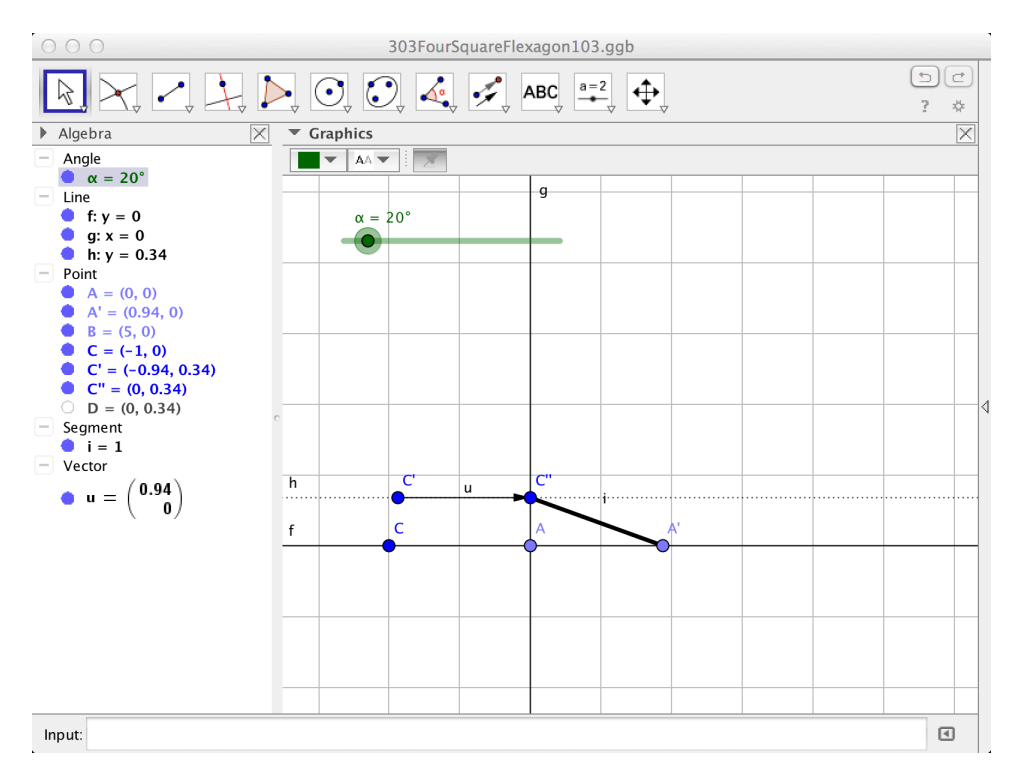

Figure 4.32: Create a vector between the rotated point and its corresponding point. Use this vector to translate the point at the origin and the rotated point: make a segment between these points.

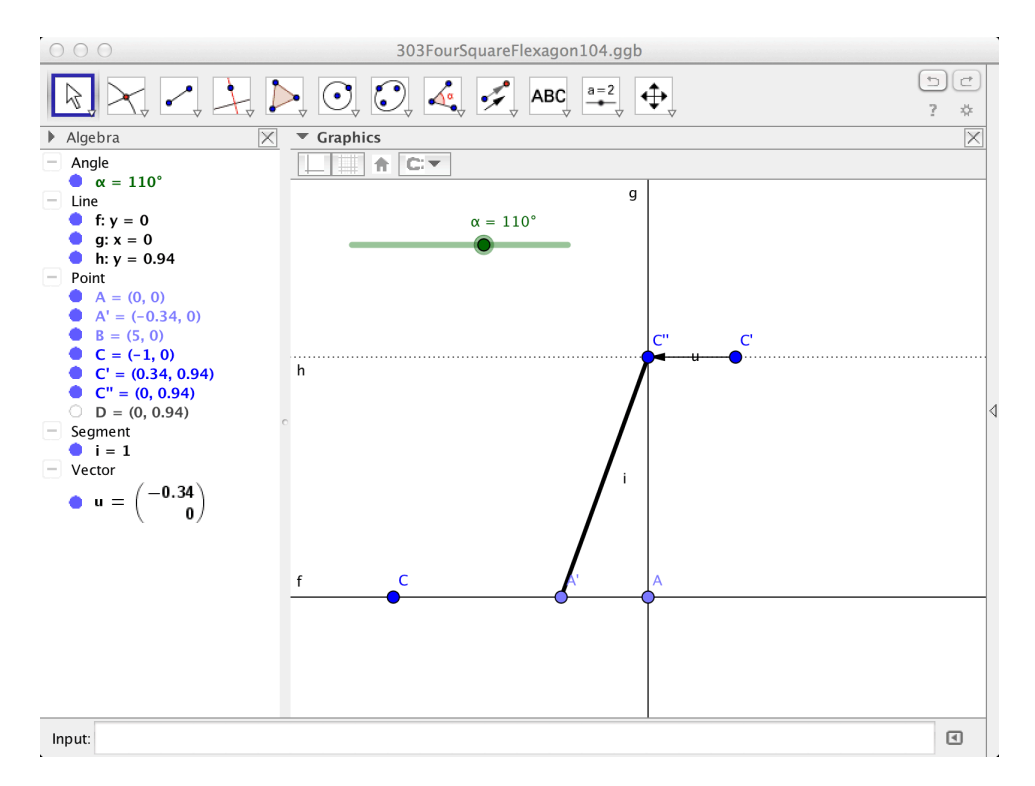

Figure 4.33: When the slider is more than  $90^{\circ}$ , the segment moves too far. The next step fixes this.

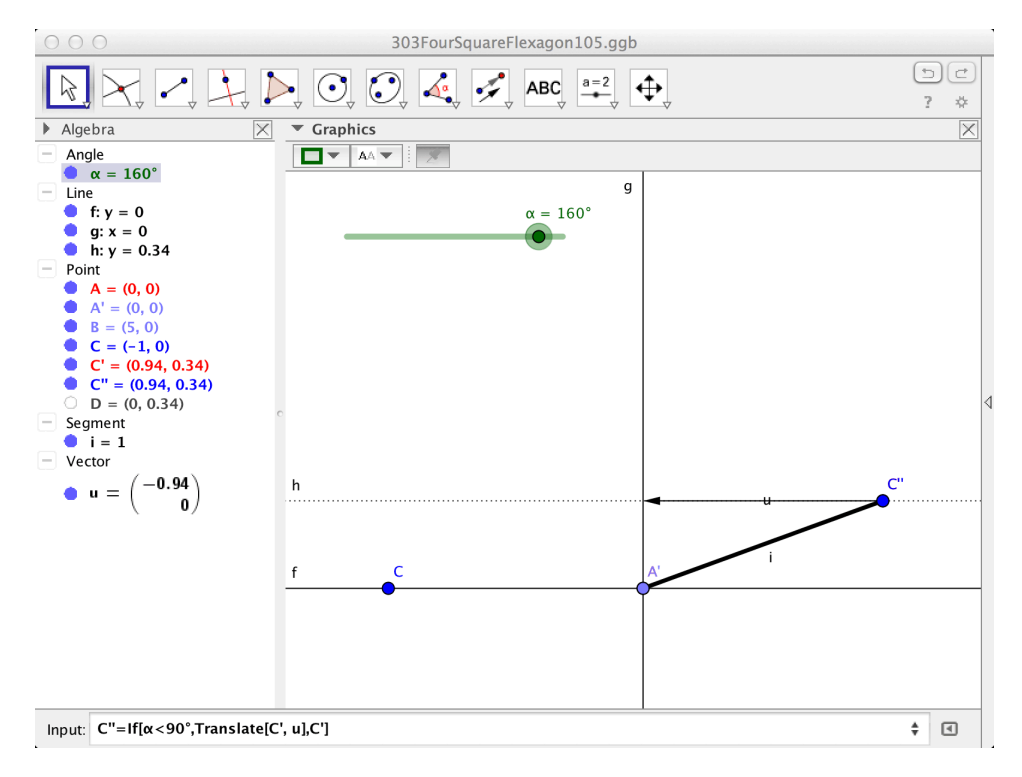

Figure 4.34: Redefine the points of the segment using If so that when when the angle is more than  $90^{\circ}$ , they use the original points.

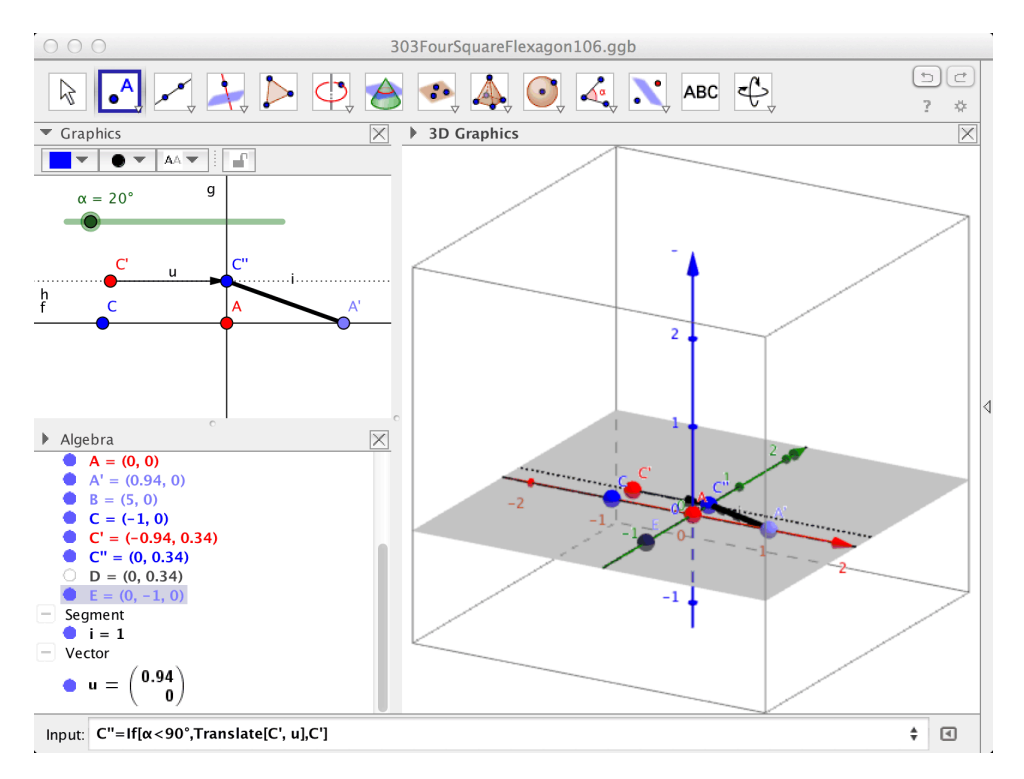

Figure 4.35: Show the 3D Graphics view.

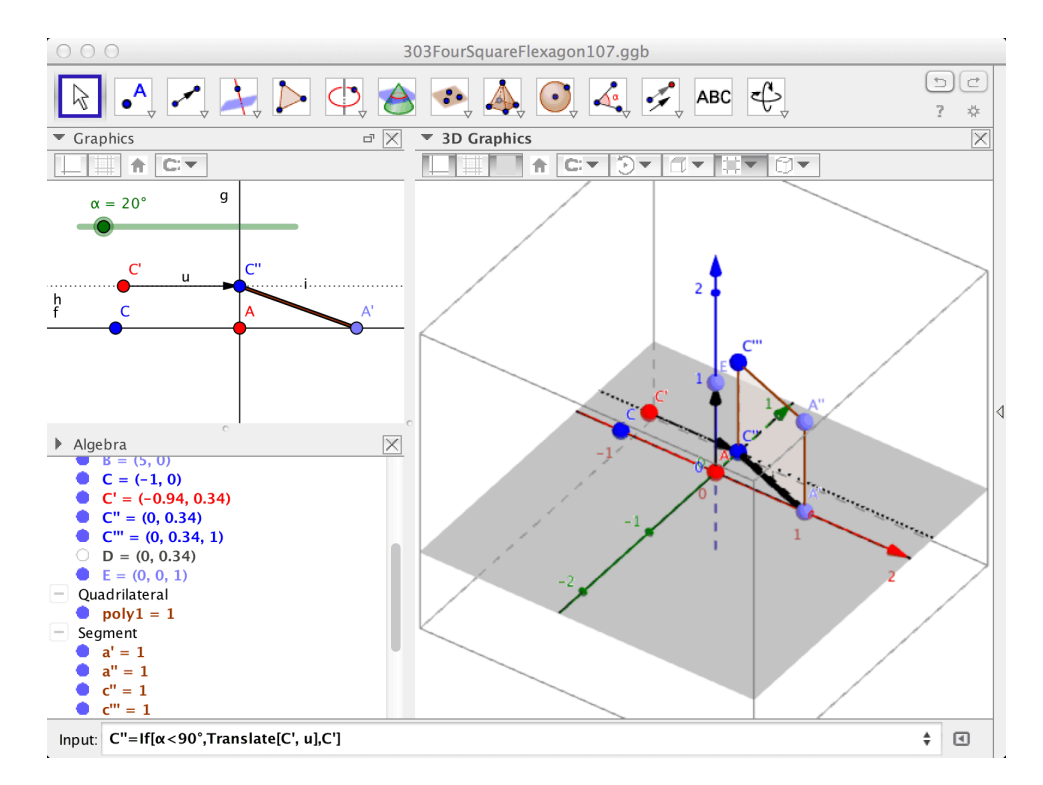

Figure 4.36: Create a point at (0, 0, 1) and then a vector to this point from the origin. Use this vector to translate the end points of the segment. Use these points to make a polygon to represent one square of the flexagon.

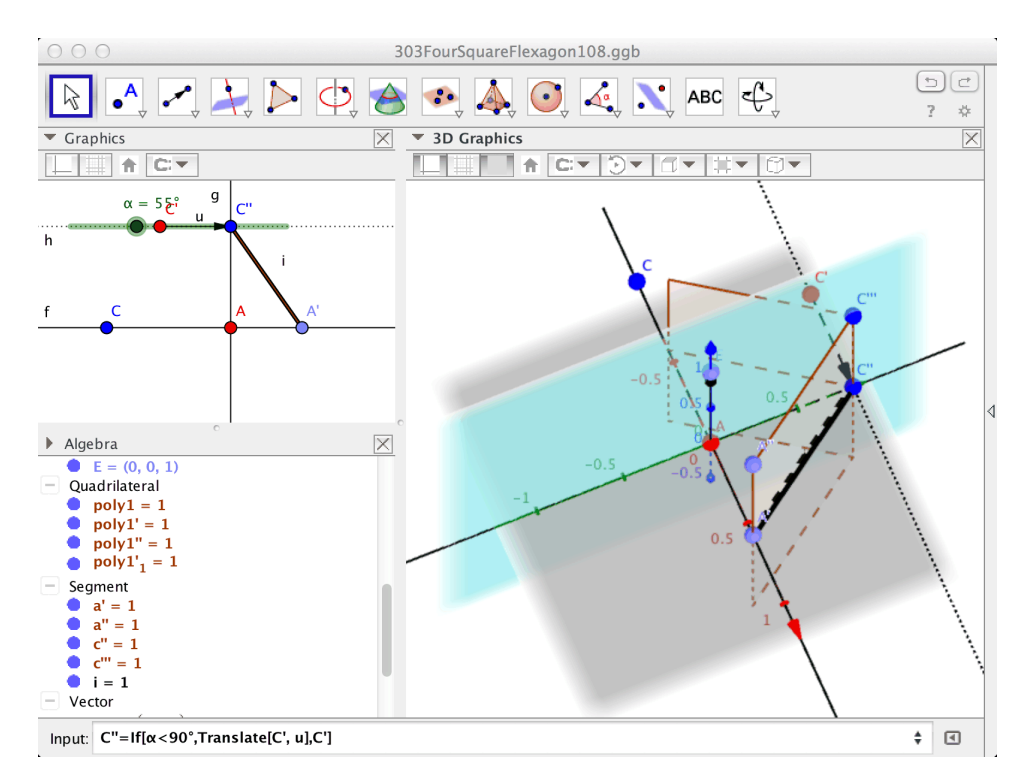

Figure 4.37: Create a plane so that you can reflect the square to make the flexagon. Note that the Clipping Box has been toggled off and that the box has been made as large as possible.

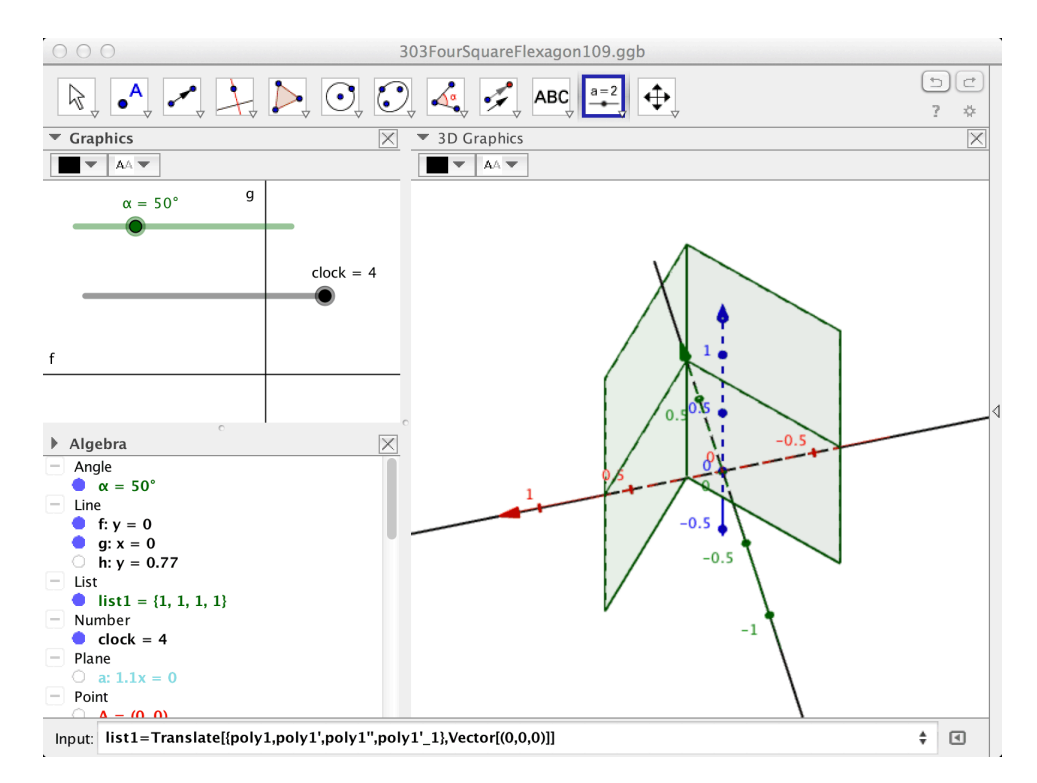

Figure 4.38: Create the clock slider. Make a list object of the four flexagon squares. Note that the definition has an identity transformation so that the list object is visible. Rotate this list object by  $90^{\circ}$ . Set the advanced properties so that the list object are visible for the relevant values of the clock.

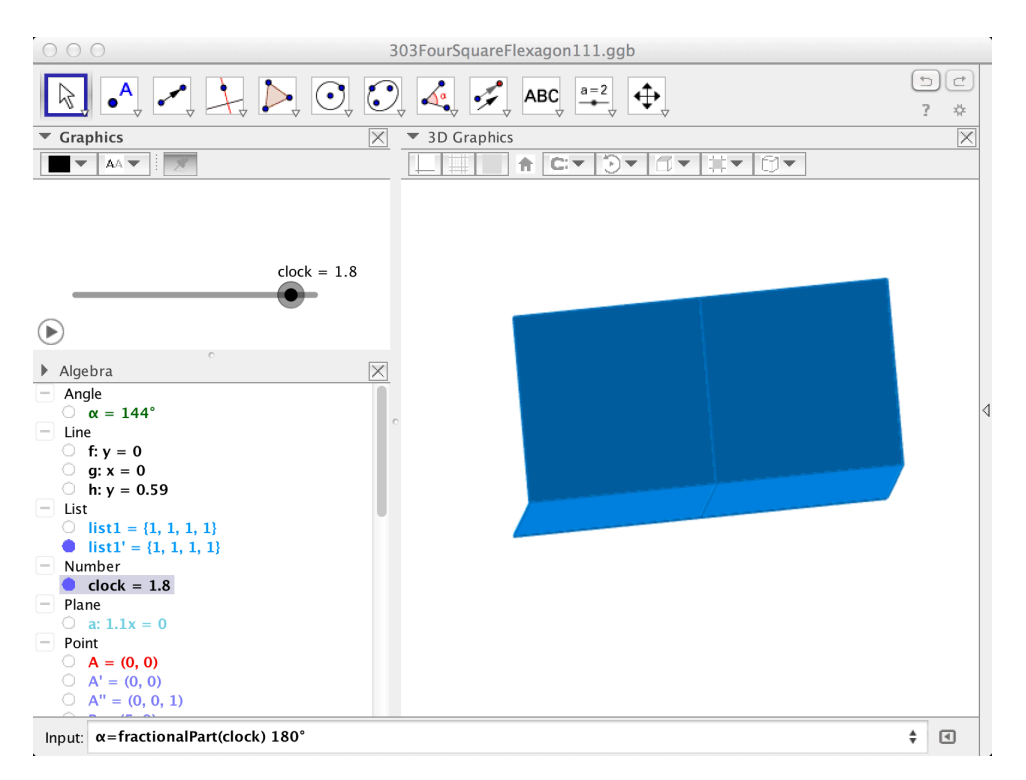

Figure 4.39: Change the angle from a slider variable to an angle dependent on the clock. The clock only needs to go from 0 to 2, increasing (not oscillating). You can animate the clock slider and export to animated GIF. Rotate and zoom the 3D view to your taste. The lighting cannot be changed, so the next version would build up from the xy plane. Another improvement would be to simulate two-sided squares of different colours.